# Compact Performance Unità di valvole CPV con collegamento diretto

## Parte elettronica

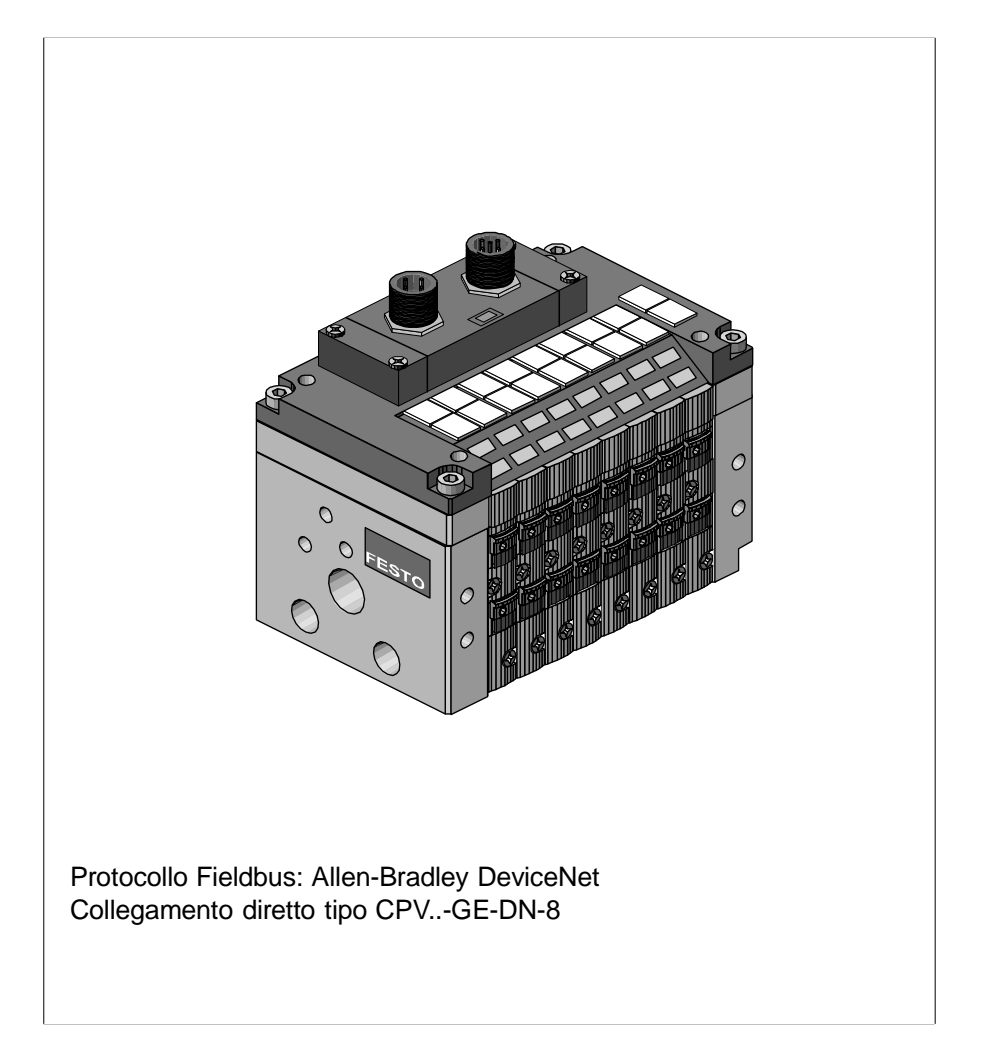

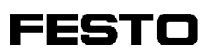

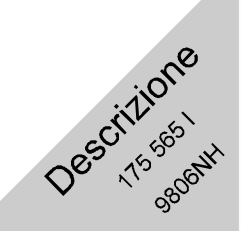

| Autori:       | HJ. Drung, H. Breuer,  |
|---------------|------------------------|
|               | H. Nguyen-Ngoc         |
| Redattori:    | HJ. Drung, M. Holder   |
| Traduzione:   | transline Deutschland, |
|               | DrIng. Sturz GmbH      |
| Layout:       | Festo, Reparto KI-TD   |
| Composizione: | KI-TD                  |

Edizione: 9806NH

© (Festo AG & Co., D-73726 Esslingen, 1998)

E' vietata la riproduzione, la distribuzione, la diffusione a terzi, nonché l'uso arbitrario, totale o parziale, del contenuto dell'allegata documentazione, senza nostra preventiva autorizzazione.

Qualsiasi infrazione comporta il risarcimento di danni. Tutti i diritti riservati, ivi compreso il diritto di deposito brevetti, modelli registrati o di design.

Stampato su 100 % carta riciclata

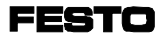

Cod. ord.:175 565Titolo:DescrizioneDenominazione:P.BE-CP-DN-I

## Indice

| Usi consentiti                              | V   |
|---------------------------------------------|-----|
| Destinatari                                 | V   |
| Indicazioni relative al presente manuale    | ٧I  |
| Indicazioni importanti per l'utilizzatore V | /11 |

## 1. Installazione

| 1.1   | Indicazioni generali per l'installazione                        |
|-------|-----------------------------------------------------------------|
| 1.2   | Impostazione dell'indirizzo del nodo e del baudrate Fieldbus1-5 |
| 1.3   | Collegamento delle unità di valvole CPV1-9                      |
| 1.3.1 | Cavi di collegamento 1-9                                        |
| 1.3.2 | Cablaggio dei cavi di collegamento 1-11                         |
| 1.3.3 | Scelta dell'alimentatore 1-13                                   |
| 1.3.4 | Collegamento della tensione di carico per le valvole            |
|       | dell'unità CPV1-14                                              |
| 1.4   | Collegamento al Fieldbus 1-18                                   |
| 1.4.1 | Installazione della resistenza terminale                        |
|       |                                                                 |

## 2. Messa in servizio

| 2-3   |
|-------|
| . 2-0 |
| . 2-3 |
| . 2-4 |
| . 2-6 |
| . 2-7 |
| . 2-8 |
| 2-11  |
| 2-16  |
|       |

## 3. Diagnosi

| 3.1   | Panoramica delle possibilità diagnostiche              | 3-3  |
|-------|--------------------------------------------------------|------|
| 3.2   | Diagnosi tramite i LED                                 | 3-4  |
| 3.2.1 | Condizioni di funzionamento normali                    | 3-4  |
| 3.2.2 | Segnalazione degli errori sul LED di stato modulo/rete | 3-5  |
| 3.2.3 | LED di segnalazione dello stato dei solenoidi          | 3-6  |
| 3.3   | Test delle valvole                                     | 3-7  |
| 3.3.1 | Inizio della routine di prova                          | 3-8  |
| 3.3.2 | Termine della routine di prova                         | 3-8  |
| 3.4   | Interventi in caso di malfunzionamento del             |      |
|       | sistema di comando                                     | 3-9  |
| 3.5   | Diagnosi nell'Allen-Bradley DeviceNet                  | 3-10 |

## A. Appendice Tecnica

| Caratteristiche tecniche dell'unità di valvole CPV      |
|---------------------------------------------------------|
| nell'ambito del DeviceNet A-3                           |
| Identity Object: Class Code: 01 (0x01) A-5              |
| Router Object: Class Code: 02 (0x02) A-7                |
| DeviceNet Object: Class Code: 03 (0x03) A-8             |
| Assembly Object: Class Code: 04 (0x04) A-10             |
| Connection Object: Class Code: 05 (0x05) A-12           |
| Dati tecnici dell'unità di valvole CPV con collegamento |
| diretto tipo CPVGE-DN-8 A-16                            |
| Accessori A-18                                          |
| Indice Analitico A-22                                   |
|                                                         |

## Usi consentiti

Le unità di valvole tipo CPV-... con collegamento diretto tipo CPV...-GE-DN-8 descritte nel presente manuale sono destinate esclusivamente all'impiego come utenti del sistema DeviceNet:

- per gli usi consentiti
- nello stato originale
- senza apportare modifiche
- in condizioni tecnicamente perfette

nel rispetto dei valori-limite indicati per pressioni, temperature, parametri elettrici, momenti ecc.

Attenersi alle prescrizioni delle associazioni di categoria nonché alle prescrizioni VDE (Associazione Elettrotecnica Tedesca) o alle norme nazionali equivalenti.

## Destinatari

Il presente manuale è rivolto esclusivamente a esperti qualificati nelle tecnologie di controllo e automazione che abbiano esperienza nell'installazione, messa in servizio, programmazione e diagnostica degli utenti del sistema Allen Bradley DeviceNet.

## Indicazioni relative al presente manuale

Il presente manuale contiene informazioni specifiche sull'installazione e messa in servizio, sulla programmazione e sulla diagnosi delle unità di valvole CPV con collegamento diretto al DeviceNet.

Per informazioni sul montaggio e sulla parte pneumatica delle unità di valvole CPV fare riferimento alla descrizione della parte pneumatica P.BE-CPV-....

## Indicazioni importanti per l'utilizzatore

Categorie di pericolo Il presente manuale fornisce indicazioni sui pericoli che possono insorgere in caso di uso improprio dell'unità di valvole. Tali avvertenze sono stampate in corsivo, incorniciate in un riquadro e contrassegnate ulteriormente da un pittogramma.

Si distinguono le seguenti istruzioni:

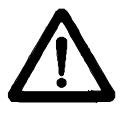

AVVERTENZA:

... la mancata osservanza di quanto indicato può provocare danni a persone e cose.

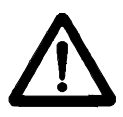

ATTENZIONE:

... la mancata osservanza di quanto indicato può provocare danni a cose.

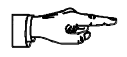

#### NOTA:

... occorre tenere in considerazione anche questo aspetto.

FESTO

Pittogrammi Le indicazioni di pericolo sono completate da pittogrammi e figure che evidenziano il tipo e le conseguenze dei pericoli.

Vengono impiegati i seguenti pittogrammi:

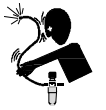

Movimenti incontrollabili di tubi flessibili scollegati.

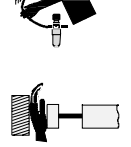

Movimenti indesiderati degli attuatori collegati.

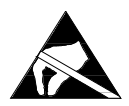

Elementi sensibili alle cariche elettrostatiche Il contatto con le superfici può causarne la distruzione.

Simbologia nel testo

- Il punto contraddistingue attività che possono essere eseguite seguendo qualsiasi ordine.
- 1. Le cifre contraddistinguono quelle attività che devono essere eseguite nell'ordine dei numeri dall'alto verso il basso.
- I trattini contraddistinguono elencazioni generiche.

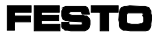

# **Capitolo 1**

# Installazione

## 1. Installazione

FESTO

Indice

## 1. Installazione

| 1.1   | Indicazioni generali per l'installazione                     | 1-3 |
|-------|--------------------------------------------------------------|-----|
| 1.2   | Impostazione dell'indirizzo del nodo e del baudrate Fieldbus | 1-5 |
| 1.3   | Collegamento delle unità di valvole CPV                      | 1-9 |
| 1.3.1 | Cavi di collegamento                                         | 1-9 |
| 1.3.2 | Cablaggio dei cavi di collegamento 1                         | -11 |
| 1.3.3 | Scelta dell'alimentatore                                     | -13 |
| 1.3.4 | Collegamento della tensione di carico per le valvole         |     |
|       | dell'unità CPV 1                                             | -14 |
| 1.4   | Collegamento al Fieldbus 1                                   | -18 |
| 1.4.1 | Installazione della resistenza terminale 1                   | -23 |

## 1.1 Indicazioni generali per l'installazione

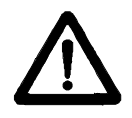

AVVERTENZA:

Prima di iniziare i lavori di installazione e di manutenzione, scollegare quanto segue:

- alimentazione dell'aria compressa
- alimentazione della tensione di esercizio all'interfaccia bus/logica interna
- alimentazione della tensione di carico alle valvole.

In questo modo si evitano:

- movimenti incontrollati di tubi flessibili scollegati
- movimenti indesiderati degli attuatori collegati.
- stati di commutazione indefiniti dell'elettronica.

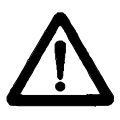

ATTENZIONE:

Le unità di valvole CPV contengono elementi sensibili alle cariche elettrostatiche.

- Pertanto non toccare tali elementi.
- Attenersi alle norme per la manipolazione degli elementi sensibili alle cariche elettrostatiche.

In questo modo si evita la distruzione dei componenti elettronici dell'unità di valvole.

Elementi elettrici di collegamento e segnalazione

Sull'unità di valvole CPV con collegamento diretto al DeviceNet si trovano i seguenti elementi di collegamento e segnalazione:

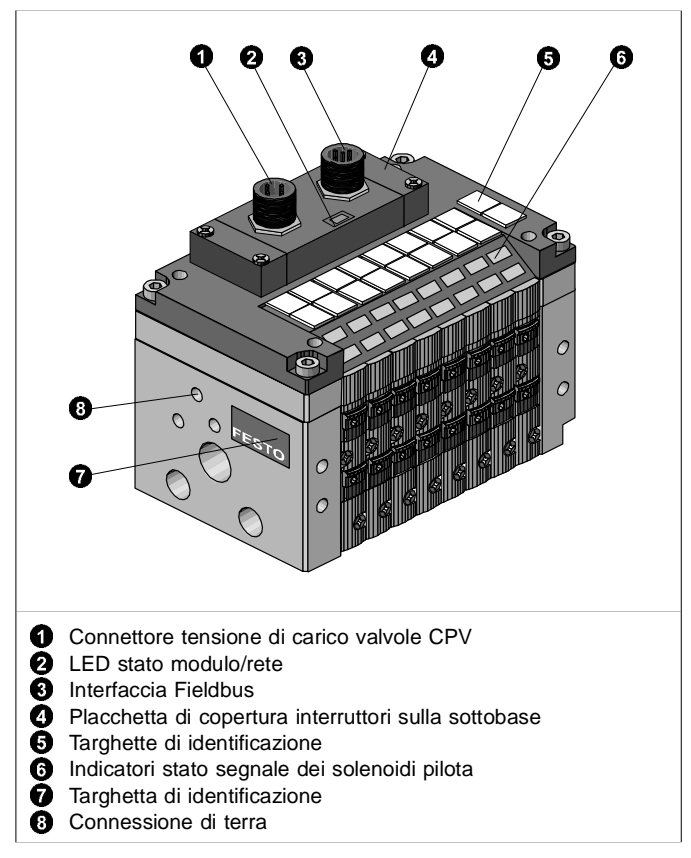

Fig. 1/1: Elementi di collegamento e segnalazione

1.2 Impostazione dell'indirizzo del nodo e del baudrate Fieldbus

Sulla sottobase dell'unità di valvole CPV è presente una placchetta, sotto la quale sono alloggiati i seguenti interruttori:

- interruttore DIL per l'impostazione del baudrate Fieldbus
- selettori di indirizzi per l'impostazione dell'indirizzo del nodo.

Per aprire/chiudere la placchetta, procedere nel seguente modo:

- Apertura: svitare e rimuovere le 4 viti di fissaggio, quindi sollevare la placchetta.
- Chiusura: riposizionare la placchetta e stringere le 4 viti operando in diagonale.

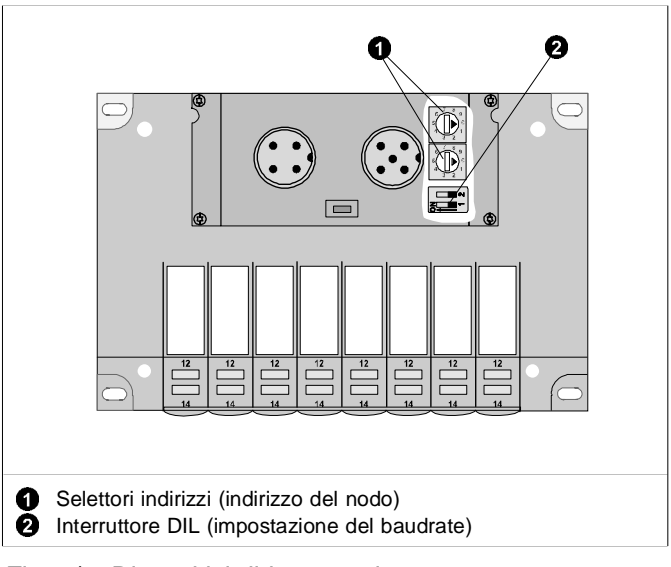

Fig. 1/2: Dispositivi di impostazione

#### Impostazione dell'indirizzo del nodo

Per impostare l'indirizzo del nodo nell'unità di valvole CPV, si devono registrare i due selettori di indirizzi. Sugli interruttori è presente una numerazione progressiva da 0 a 9. Le frecce presenti sui selettori indicano la cifra delle unità o delle decine dell'indirizzo del nodo impostato.

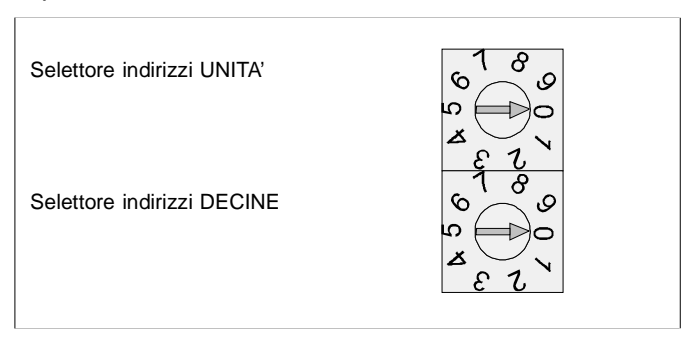

Fig. 1/3: Selettori di indirizzi

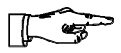

#### NOTA:

All'interno di un modulo di connessione/scanner gli indirizzi dei nodi possono essere assegnati una sola volta.

Suggerimento:

Assegnare gli indirizzi dei nodi in ordine crescente. Adeguare eventualmente l'assegnazione degli indirizzi dei nodi alla struttura macchina dell'impianto. Possono essere assegnati i seguenti indirizzi: 0...63.

Procedura:

- 1. Scollegare l'alimentazione dell'interfaccia bus/l'alimentazione interna della logica e l'alimentazione della tensione di carico delle valvole CPV.
- 2. Assegnare all'unità di valvole un indirizzo del nodo non ancora occupato.
- Con l'ausilio di un cacciavite portare le frecce dei selettori di indirizzi delle unità e delle decine sulle cifre corrispondenti all'indirizzo del nodo desiderato.

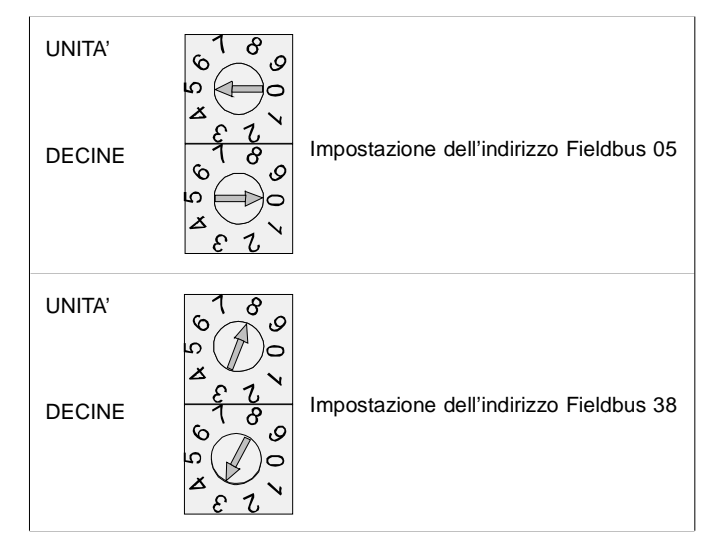

Fig. 1/4: Esempi di impostazione di indirizzi

Impostazione del baudrate Fieldbus

A fianco dei selettori di indirizzi è alloggiato un interruttore DIL composto da due elementi identificati con i numeri 1-2. La posizione ON è contrassegnata.

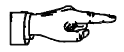

#### NOTA:

Per l'unità di valvole CPV impostare lo stesso baudrate Fieldbus impostato anche nel modulo di connessione (scanner).

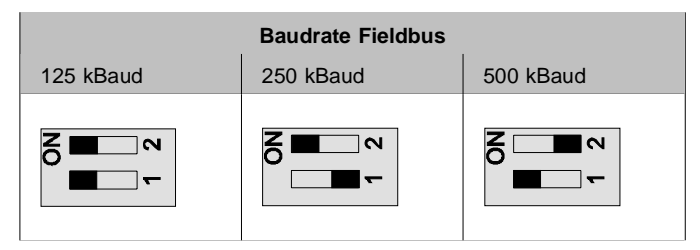

Fig. 1/5: Impostazione del baudrate Fieldbus

## 1.3 Collegamento delle unità di valvole CPV

#### 1.3.1 Cavi di collegamento

Cavi di collegamento Fieldbus Per la linea Fieldbus utilizzare un cavo quadripolare ritorto e schermato. Il cavo Fieldbus assicura l'alimentazione elettrica all'interfaccia bus e alla logica interna dell'unità di valvole CPV.

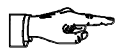

NOTA:

- Verificare assolutamente il tipo di cavo da impiegare nel manuale del PLC o dello scanner in uso, tenendo in considerazione la distanza e il baudrate prescelto.
- Impiegare cavi di sezione adeguata.

Controllare il calo di tensione:

- sulla linea di alimentazione all'interfaccia bus e
- alla logica interna dell'unità di valvole CPV.

Lunghezza del Nella tabella successiva sono riportati dei valori indicaticavo bus vi per le distanze massime da rispettare in rapporto al baudrate previsto. Indicazioni più precise vengono fornite nei manuali del sistema di comando e dello scanner in uso

| Baudrate  | Baudrate Max.<br>Iunghezza |      | Lunghezza linea derivata |  |
|-----------|----------------------------|------|--------------------------|--|
|           | linea bus<br>principale    | max. | totale                   |  |
| 125 kBaud | 500 m                      |      | 156 m                    |  |
| 250 kBaud | 250 m                      | 6 m  | 78 m                     |  |
| 500 kBaud | 100 m                      |      | 39 m                     |  |

Cavo della tensione di carico

- Impiegare un cavo della tensione di carico di sezione adeguata.
  - Non collocare l'alimentatore a una distanza eccessiva dall'unità di valvole.
    In presenza di cavi della tensione di carico lunghi si verifica un calo della tensione erogata dall'alimentatore.
  - Calcolare eventualmente la sezione adeguata e la massima lunghezza ammissibile dei cavi.

#### 1.3.2 Cablaggio dei cavi di collegamento

I collegamenti dell'interfaccia Fieldbuse della tensione di carico sono realizzati con connettori maschio. Per l'occupazione dei pin nell'interfaccia Fieldbus e nel connettore della tensione di carico fare riferimento ai capitoli seguenti.

- Collegamento della connessione della tensione di carico si raccomanda l'impiego dei connettori Festo adeguati in relazione al diametro esterno dei cavi impiegati (vedi Appendice A, "Accessori").
- Connettore Per la linea Fieldbus sono disponibili anche cavi precablati completi di connettori maschio di diverse marche (vedi Appendice A, "Accessori").

Cablaggio Una volta selezionato il cavo idoneo, collegarlo nel seguente modo:

> 1. Aprire il corpo del connettore allentando il dado zigrinato centrale.

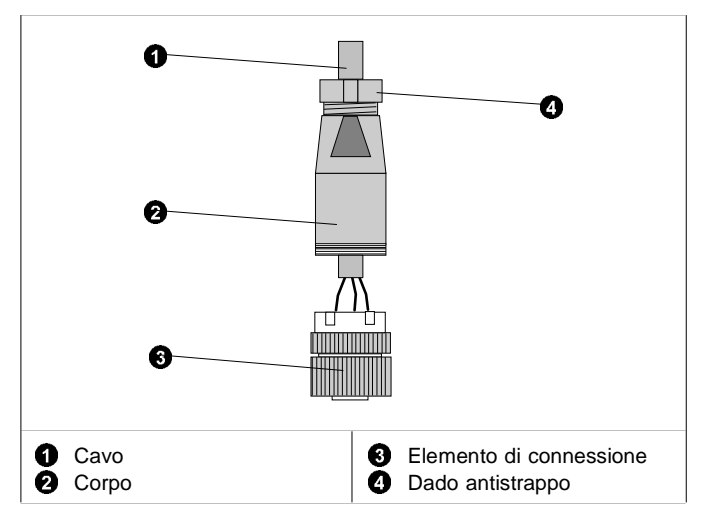

Fig. 1/6: Preparazione di un cavo di collegamento

- Allentare il dado antistrappo che si trova nella parte posteriore del connettore, quindi farvi passare il cavo (vedi figura)
- 3. Spelare le estremità del conduttore per 5 mm e dotare i cavetti di capocorda.
- 4. Collegare le estremità del conduttore.
- 5. Innestare nuovamente l'elemento di connessione sul corpo del connettore. Tirare indietro il cavo in modo che nel connettore non si formino anse.
- 6. Serrare con cura il dado antistrappo.

#### 1.3.3 Scelta dell'alimentatore

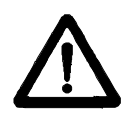

#### AVVERTENZA:

Utilizzare esclusivamente alimentatori in grado di garantire un sezionamento elettrico sicuro della tensione di esercizio a norme IEC 742/EN 60742/ VDE 0551 con una resistenza minima di isolamento di 4 kV (Protected Extra-Low Voltage, PELV). E' ammesso l'impiego di gruppi di alimentazione tipo "Chopper" solamente se in grado di garantire un sezionamento sicuro ai sensi della normativa EN 60950/VDE 0805.

L'assorbimento elettrico di un'unità di valvole CPV dipende dal numero dei solenoidi. Suggerimento:

- Utilizzare alimentatori stabilizzati.
- Verificare che gli alimentatori eroghino una potenza sufficiente, calcolando eventualmente l'assorbimento elettrico totale come indicato nella tabella seguente.#b4
- Collegare la tensione di carico dell'unità di valvole CPV a un circuito di emergenza.

# Assorbimento elettrico totale

La tabella seguente schematizza il calcolo dell'assorbimento elettrico totale per un'unità di valvole. I valori indicati sono arrotondati per eccesso.

| Assorbimento elettrico interfaccia bus<br>e logica                                                                  |                | Totali |
|----------------------------------------------------------------------------------------------------|----------------|--------|
| Unità di valvole CPV                                                                                                |                | 50 mA  |
| Assorbimento elettrico aliment                                                                                      | azione valvole |        |
| Assorbimento elettrico di tutti<br>i solenoidi alimentati<br>contemporaneamente <sup>1)</sup>                       | x mA           | = mA   |
| <sup>1)</sup> L'assorbimento elettrico varia a seconda del tipo di valvola<br>(vedere i dati tecnici delle valvole) |                |        |

1.3.4 Collegamento della tensione di carico per le valvole dell'unità CPV

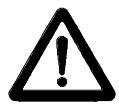

ATTENZIONE:

Per la tensione di carico dei solenoidi dell'unità di valvole CPV prevedere un fusibile di protezione esterno di max. 2 A.

*Il fusibile esterno impedisce danni funzionali all'unità di valvole CPV in caso di cortocircuito.* 

La corrente viene alimentata tramite un connettore quadripolare a innesto M12 posto sull'unità di valvole CPV.

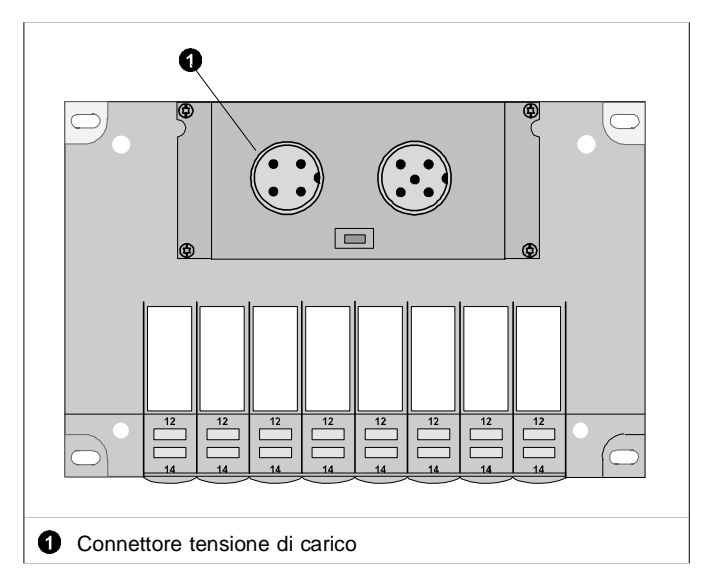

Fig. 1/7: Connettore della tensione di carico 24 VCC

L'assorbimento elettrico varia a seconda del tipo di solenoide. Si consiglia di verificare i valori nella descrizione della parte pneumatica P.BE-CPV-... Suggerimento:

• Collegare la tensione di carico delle valvole dell'unità CPV (pin 2) a un circuito di emergenza.

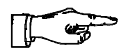

#### NOTA:

Verificare nell'ambito del sistema di sicurezza progettato quali dispositivi debbano entrare in funzione in caso di arresto di emergenza allo scopo di commutare la macchina/impianto in condizioni di sicurezza (ad es. disinserzione della tensione di carico delle valvole e dei moduli di uscita, scarico della pressione).

 Controllare la tensione di carico di 24 V con l'impianto in funzione. Accertare che la tensione di carico rientri nella tolleranza ammessa anche durante il funzionamento a pieno carico.

Occupazione dei pin nel connettore della tensione di carico dell'unità di valvole CPV

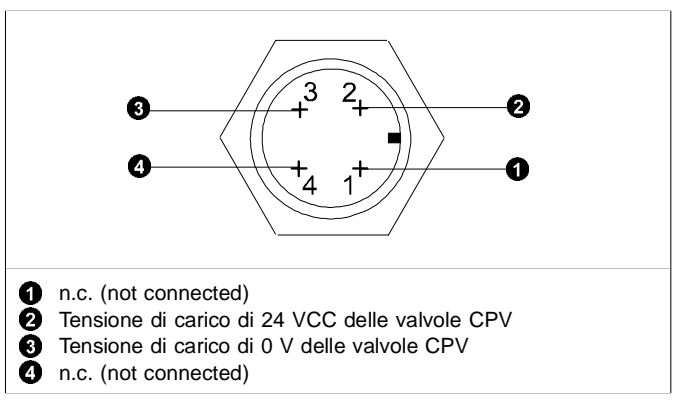

Fig. 1/8: Occupazione dei pin nel connettore della tensione di carico

FESTO

Messa a terra L'unità di valvole CPV dispone di una connessione per la messa a terra sulla piastra terminale sinistra.

NOTA:

• Collegare la connessione di terra della piastra terminale sinistra al potenziale verso terra mediante un collegamento a bassa resistenza (utilizzando cioè un cavo corto a sezione elevata).

In questo modo si esclude la possibilità di anomalie causate da radiodisturbi.

Osservazione:

Nelle unità di valvole Festo la protezione contro le scosse elettriche (protezione dal contatto diretto e indiretto) viene ottenuta mediante impiego di alimentatori PELV in conformità alle disposizioni della normativa EN 60204-1. La messa a terra delle unità di valvole è finalizzata a garantirne il funzionamento (ad es. EMC). Esempio di collegamento

Per il collegamento della tensione di carico (pin 2):

- rispettare i limiti di tolleranza previsti (21,0...26,4 VCC).
- Collegare la connessione di terra dell'unità di valvole CPV impiegando un cavo di sezione adeguata.

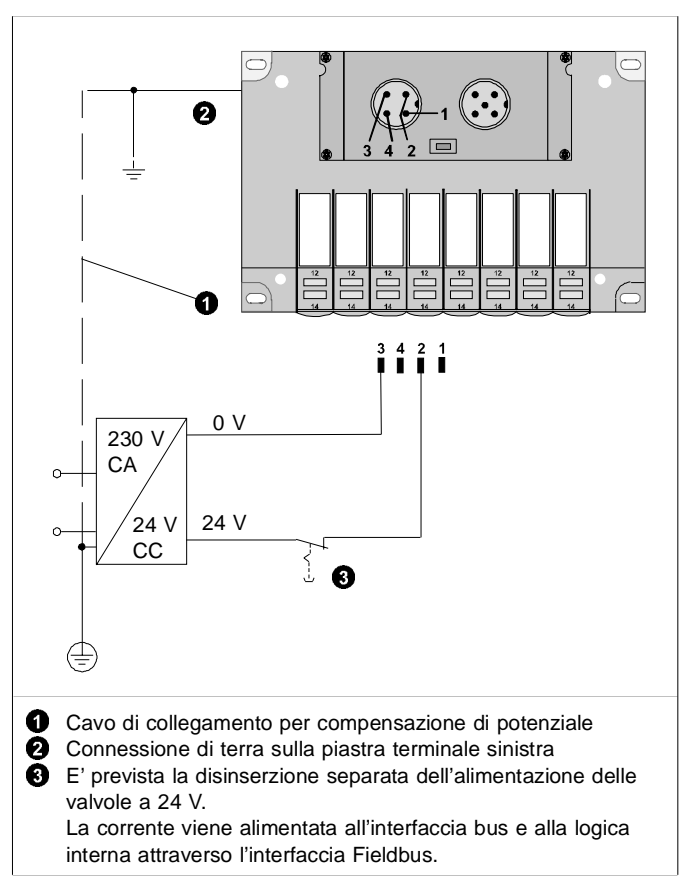

Fig. 1/9: Collegamento della tensione di carico

## 1.4 Collegamento al Fieldbus

L'unità di valvole CPV è dotata di un connettore bus, che ne consente il collegamento al DeviceNet. Attraverso questo connettore si collegano:

- le due linee bus
- l'alimentazione elettrica (+ 24 VCC e 0 V) dell'interfaccia bus e della logica interna
- la schermatura del cavo.

La base hardware dell'interfaccia bus è costituita dal CAN-bus. Una caratteristica tipica di questo bus è rappresentata dal fatto che l'interfaccia bus viene alimentata attraverso il connettore maschio Fieldbus.

Connettore II bus viene collegato attraverso una linea derivata, uti-Fieldbus lizzando un connettore femmina M12 a 5 poli e un raccordo a vite PG9, che può essere ordinato presso Festo (tipo: FBSD-GD-9-5POL, cod. prod. 18324).

Sono disponibili anche cavi bus precablati di diverse marche (vedi anche Appendice A, "Accessori").

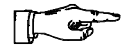

#### NOTA:

Verificare direttamente nel manuale di istruzioni del PLC o dello scanner in uso le caratteristiche dell'adattatore a T e della linea derivata (max. lunghezza) ammissibili per il sistema di comando impiegato.

Nel seguente disegno sono schematizzati la struttura dell'interfaccia bus e il collegamento tramite una linea derivata.

**FESTO** 

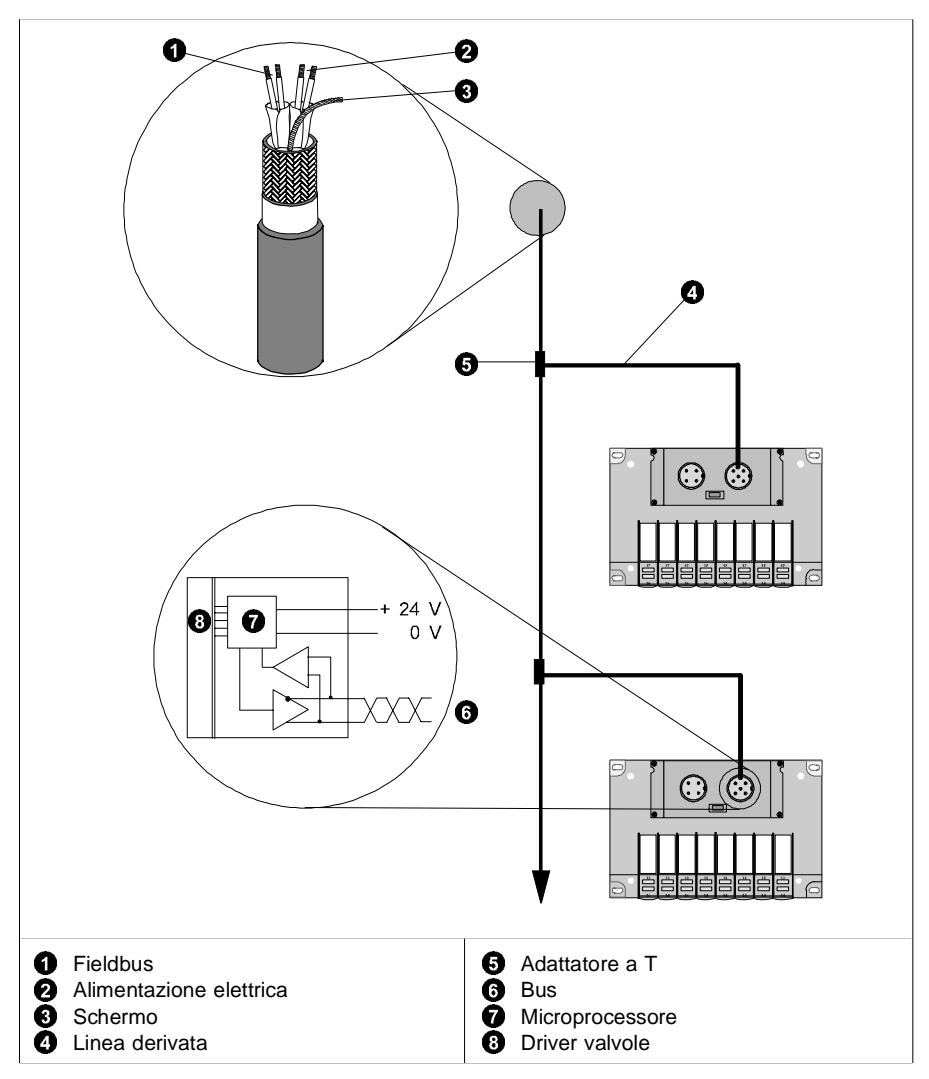

Fig. 1/10: Struttura e collegamento dell'interfaccia bus

FESTO

Alimentazione bus/logica

L'alimentazione dell'interfaccia bus/logica non deve essere posta a una distanza eccessiva dall'unità di valvole CPV.

Le alimentazioni dei moduli di interfacciamento dei partecipanti del bus presentano tolleranze differenti a seconda delle marche. Tenere in considerazione le tolleranze specifiche per la determinazione della lunghezza del bus e per la scelta della posizione dell'alimentatore.

Suggerimento:

NOTA:

Collocare l'alimentatore a metà della linea bus. Per l'alimentazione dei moduli di interfacciamento, le unità di valvole CPV devono rientrare nei seguenti limiti di tolleranza:

> $U_{max} = 25,0 V$  $U_{min} = 11,5 V$

Occupazione dei pin nell'interfaccia Fieldbus Collegare il cavo Fieldbus ai rispettivi morsetti del connettore bus, tenendo conto delle istruzioni di collegamento riportate di seguito e delle istruzioni fornite dal manuale del sistema di comando o dello scanner in uso.

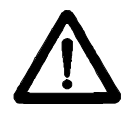

ATTENZIONE:

- Collegare l'interfaccia Fieldbus e l'alimentazione elettrica dell'interfaccia bus/logica interna con la polarità prevista.
- Collegare lo schermo.

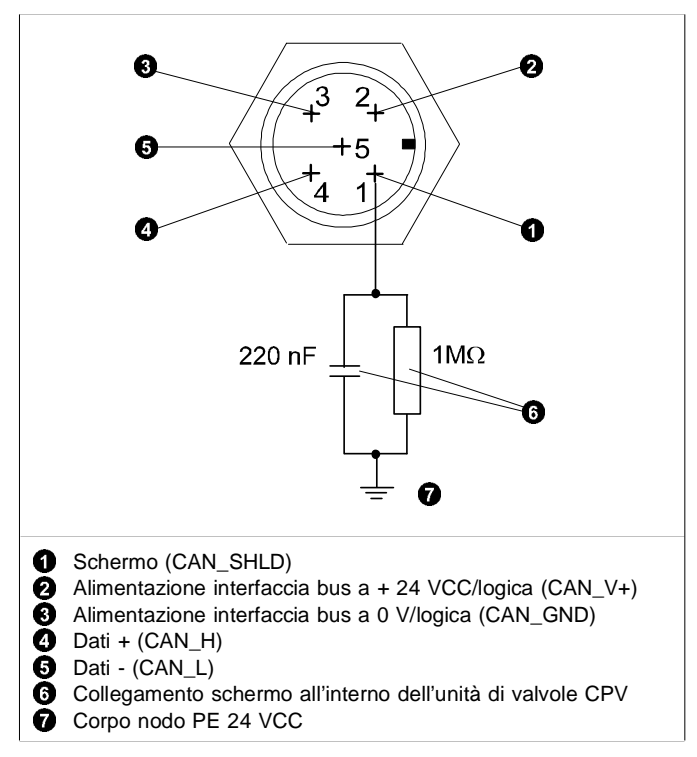

Fig. 1/11: Rete resistiva RC interna

Istruzioni per il collegamento dell'Allen-Bradley DeviceNet

#### NOTA:

Verificare assolutamente l'occupazione dei pin dello scanner nella documentazione tecnica relativa.

Per collegare la linea Fieldbus del sistema di comando all'interfaccia Fieldbus dell'unità di valvole, attenersi alle indicazioni fornite nella seguente figura, dove è riportato lo schema di collegamento dello scanner SLC e delle unità di valvole SF60 (con scanner SLC incorporato):

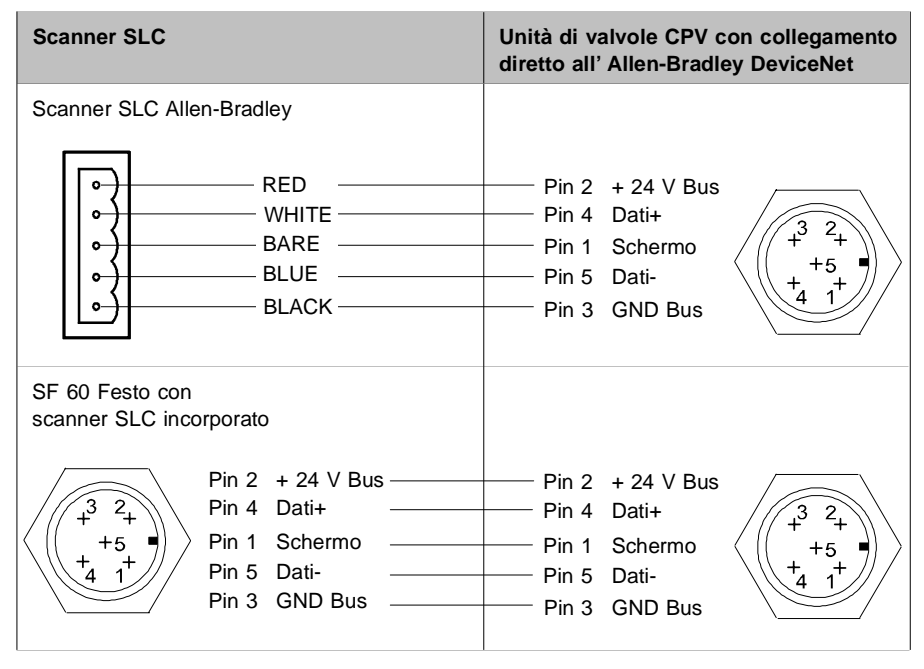

Fig. 1/12: Schema di collegamento al DeviceNet

#### 1.4.1 Installazione della resistenza terminale

Resistenza Se l'unità di valvole CPV è posizionata all'estremità fiterminale nale di una linea Fieldbus, è necessario attivare la resistenza terminale (120 Ohm, 0,25 Watt).

> In caso di impiego di adattatori a T si consiglia di installare la resistenza terminale sull'uscita libera dell'adattatore.

> Se non si utilizzano adattatori a T, è necessario collegare la resistenza terminale nel connettore femmina della linea Fieldbus, serrando i fili della resistenza insieme ai fili della linea Fieldbus tra i conduttori Dati + (pin 4) e Dati - (pin 5) del connettore bus.

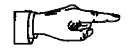

#### NOTA:

Per assicurare la qualità dei contatti, è consigliabile stringere insieme i cavi della resistenza e della linea bus utilizzando capicorda comuni.

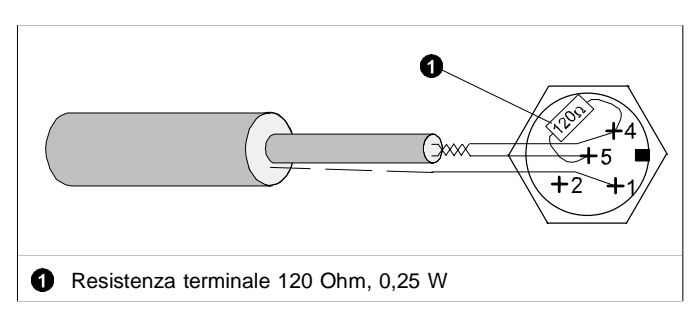

Fig. 1/13: Collegamento della resistenza terminale

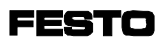

# **Capitolo 2**

# Messa in servizio

FESTO

Indice

#### 2. Messa in servizio

| 2.1   | Fasi preliminari alla messa in servizio                   |
|-------|-----------------------------------------------------------|
|       | dell'unità di valvole CPV 2-3                             |
| 2.1.1 | Compilazione della lista di configurazione 2-3            |
| 2.1.2 | Occupazione degli indirizzi dell'unità di valvole CPV 2-4 |
| 2.1.3 | Inserzione della tensione di esercizio 2-6                |
| 2.2   | Messa in servizio del DeviceNet 2-7                       |
| 2.2.1 | Ampliamento della libreria EDS 2-8                        |
| 2.2.2 | Inserimento di un'unità di valvole CPV in una rete 2-11   |
| 2.2.4 | Explicit Message 2-16                                     |

2.1 Fasi preliminari alla messa in servizio dell'unità di valvole CPV

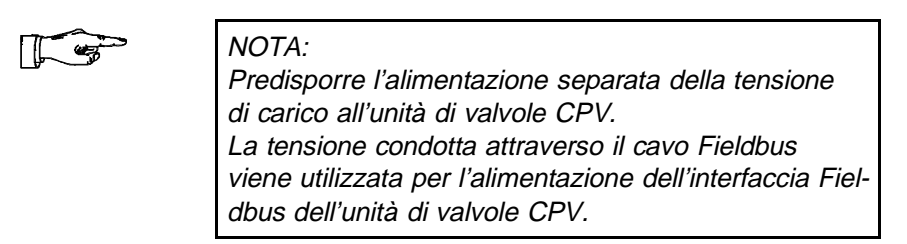

#### 2.1.1 Compilazione della lista di configurazione

Lista di Prima di eseguire la messa in servizio o la programmazione, redigere una lista di configurazione di tutti gli utenti Fieldbus collegati. Grazie a questa lista è possibile:

- eseguire un confronto tra la configurazione NOMINA-LE e REALE, per individuare errori di collegamento
- utilizzare questi dati ai fini del controllo della sintassi di un programma, onde evitare errori di indirizzamento.
#### 2.1.2 Occupazione degli indirizzi dell'unità di valvole CPV

L'unità di valvole CPV con collegamento diretto al DeviceNet occupa sempre 16 indirizzi di ingresso e 16 indirizzi di uscita, a prescindere dal numero di solenoidi di cui è dotata. Lo stato corrente delle uscite (valvole) viene copiato sugli indirizzi di ingresso dell'unità di valvole. Per informazioni dettagliate, si rimanda all'Appendice A.

La figura seguente schematizza la sequenza di indirizzamento delle singole piastre valvole CPV.

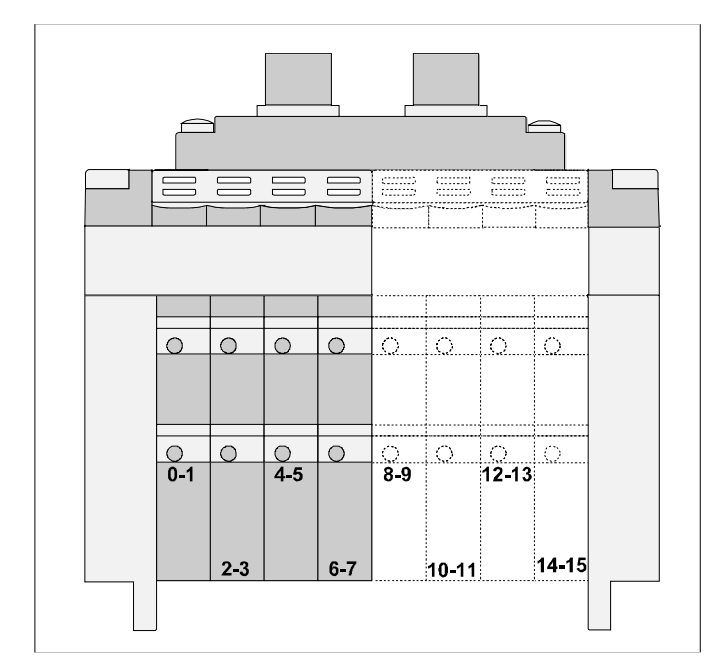

Fig. 2/1: Occupazione degli indirizzi in un'unità di valvole CPV

 In un'unità di valvole CPV, gli indirizzi vengono assegnati procedendo da sinistra a destra e dal davanti all'indietro sui singoli posti valvola.

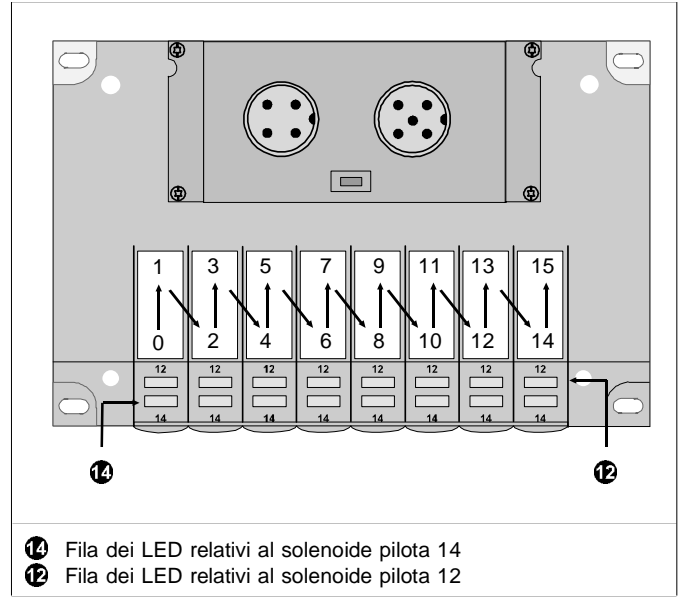

Fig. 2/2: Assegnazione degli indirizzi nell'unità di valvole CPV

 I posti valvola di un'unità CPV occupano sempre 2 indirizzi, anche se non utilizzati (ad es. in caso di impiego di piastre di riserva o piastre di separazione della pressione). Se un posto valvola è dotato di una valvola bistabile, si applica la seguente assegnazione:

- il solenoide pilota 14 occupa l'indirizzo più basso

- il solenoide pilota 12 occupa l'indirizzo più alto.

In presenza di valvole monostabili l'indirizzo più alto resta inutilizzato.

## 2.1.3 Inserzione della tensione di esercizio

|                           | NOTA:<br>Si raccomanda di fare riferimento anche alle istru-<br>zioni fornite in merito dal manuale del PLC del siste-<br>ma di comando in uso.                                                            |  |  |  |
|---------------------------|----------------------------------------------------------------------------------------------------|--|--|--|
|                           | Al momento dell'accensione, il sistema di comando<br>esegue automaticamente un confronto tra la configura-<br>zione NOMINALE e REALE. Per questa procedura di<br>configurazione è pertanto importante che: |  |  |  |
|                           | <ul> <li>le indicazioni relative alla configurazione siano com-<br/>plete ed esatte.</li> </ul>                                                                                                    |  |  |  |
|                           | <ul> <li>l'inserzione dell'alimentazione del PLC e degli utenti<br/>Fieldbus venga effettuata contemporaneamente o<br/>nella sequenza indicata di seguito.</li> </ul>                                      |  |  |  |
|                           | Per l'inserzione dell'alimentazione osservare quanto se-<br>gue:                                                                                                    |  |  |  |
| Alimentazione<br>generale | l'alimentazione del sistema di comando e di tutti gli<br>utenti Fieldbus deve avvenire tramite un alimentatore<br>centrale o un interruttore generale.                                                     |  |  |  |
| Alimentazione<br>separata | Qualora sia prevista l'alimentazione separata del siste-<br>ma di comando e degli utenti Fieldbus, si deve rispetta-<br>re la seguente sequenza di inserzione:                                             |  |  |  |
|                           | <ol> <li>alimentazione della tensione di esercizio a tutti gli<br/>utenti Fieldbus</li> </ol>                                                                                                    |  |  |  |
|                           | <ol> <li>alimentazione della tensione di esercizio al sistema<br/>di comando.</li> </ol>                                                                                                    |  |  |  |

## 2.2 Messa in servizio del DeviceNet

Generalità II collega

Il collegamento dell'unità di valvole CPV al DeviceNet presenta le seguenti particolarità:

- Gli indirizzi di tutti gli utenti DeviceNet riconosciuti possono essere liberamente inseriti tra gli indirizzi di file M o gli I/O discreti nella tabella "Scan list".
- L'assegnazione degli indirizzi all'interno di utente di rete deve essere eseguita in ordine crescente.
- Deve essere possibile assegnare separatamente gli indirizzi di ingresso e di uscita.

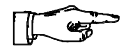

#### NOTA:

Si raccomanda di assegnare gli indirizzi degli utenti di rete in modo da avere a disposizione una riserva sufficiente per consentire ampliamenti successivi.

I paragrafi successivi comprendono una descrizione dell'assegnazione degli indirizzi e tutte le indicazioni necessarie per eseguire la configurazione dell'unità di valvole CPV con il software "DeviceNetManager" (V3.004) Allen-Bradley. Per informazioni più dettagliate consultare il manuale del DeviceNetManager.

## 2.2.1 Ampliamento della libreria EDS

Se si impiega per la prima volta un utente DeviceNet con il DeviceNetManager è necessario eseguire innanzitutto l'ampliamento della libreria EDS (electronic data sheets) del DeviceNetManager, ossia registrare nella libreria EDS le seguenti informazioni relative agli utenti DeviceNet interessati.

| Informazione                    | Esempio                   |
|---------------------------------|---------------------------|
| Vendor Name                     | Festo Corporation         |
| Device Type                     | Valve terminal            |
| Product Code                    | 8720                      |
| Major Revision / Minor Revision | 2.0                       |
| Input size / Output size        | 2 bytes / 2 bytes         |
| Product Name                    | CP Valve terminal type 10 |
| Catalog Number                  | CPV-DNET-8                |

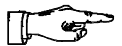

#### NOTA:

L'unità di valvole CPV con collegamento diretto tipo CPV...-GE-DN-8 è predisposta unicamente per il modo di trasmissione Polled Connection! Per eseguire l'ampliamento della libreria EDS esistono diverse possibilità:

- Installare il file EDS.
- Digitare manualmente gli utenti (vedi manuale del DeviceNetManager).
- Importare le informazioni EDS nel modo operativo online. (vedi manuale del DeviceNetManager).

Installazione del file EDS Per coadiuvare nell'ampliamento della libreria EDS, al manuale del DeviceNetManager è accluso un CD-ROM, sul quale sono memorizzati un file EDS e un file BMP, che possono essere installati (integrati) nella libreria EDS. Tramite questa operazione, il DeviceNetManager acquisisce tutte le informazioni necessarie sull'unità di valvole CPV. Per installare il file EDS, procedere nel seguente modo:

- 1. Avviare il DeviceNetManager.
- 2. Inserire il CD-ROM accluso (cod. prod. 384 676 per le versioni a partire dalla 9808a) nell'apposito drive.
- 3. Selezionare dal menù *Utilities* la funzione *Install EDS Files*. Appare una finestra di dialogo, nella quale è possibile selezionare il file EDS.
- Selezionare il drive del ROM e il file DNDICP.EDS. Nel file README.TXT della directory principale del CD-ROM sono raccolte indicazioni circa la struttura delle directory del CD-ROM.
- 5. Confermare la selezione con OK. Appare la richiesta: Set Device Bitmap?
- Nel DeviceNetManager V 3.004 è possibile assegnare al nuovo utente un bitmap. Premere il pulsante "Yes".
- 7. Selezionare nella relativa directory il file bitmap DNDICP.BMP. Si avvia l'installazione del file EDS del file bitmap.

L'unità di valvole CPV appare ora nell'elenco utenti del DeviceNetManager, il che significa che essa è un nuovo utente DeviceNet potenziale. E' possibile inserire l'unità di valvole in una rete anche in modo semplice nell'esercizio Off-line.

## 2.2.2 Inserimento di un'unità di valvole CPV in una rete

Una volta aperto o creato un progetto, è possibile inserire un'unità di valvole nella rete in esercizio on-line o off-line.

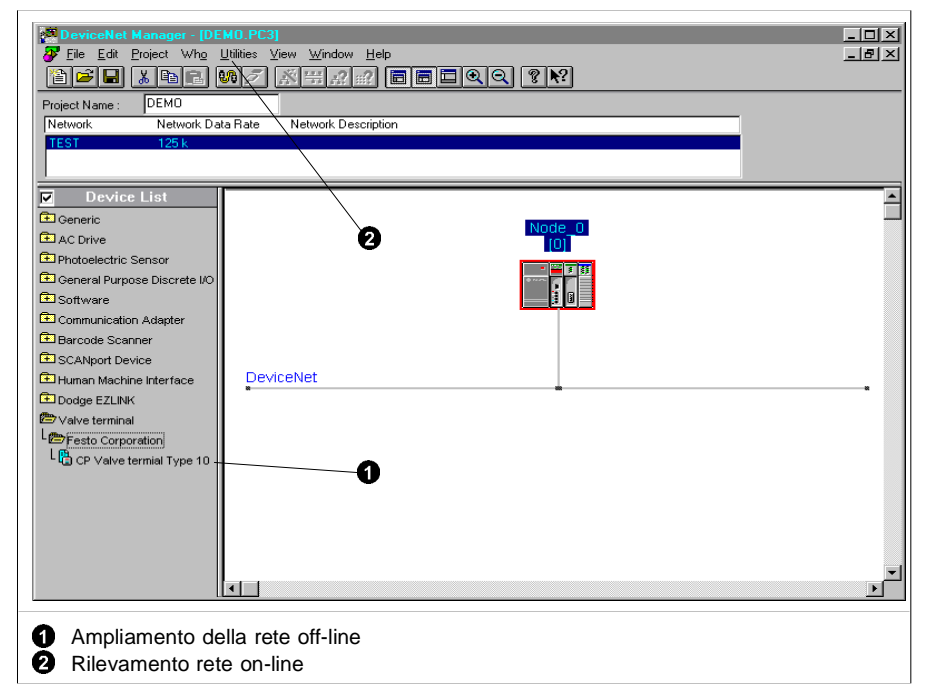

Fig. 2/3: Finestra del progetto per la configurazione off-line

Per aggiungere un'unità di valvole CPV in esercizio online:

• Selezionare la funzione *Network Who*. Appare sullo schermo un elenco comprendente tutti gli utenti di rete collegati al DeviceNet.

Per aggiungere un'unità di valvole CPV in esercizio offline:

- Sull'elenco degli utenti, fare doppio clic su "Valve terminal" e su "Festo Corporation" nell'ordine. Appare sullo schermo un menù di selezione delle unità di valvole Festo disponibili.
- Fare clic con il tasto destro del mouse sulla voce "CPV-DNET-8" e, tenendo premuto il tasto, trascinare la voce sul campo della rete, quindi rilasciare il tasto. Appare sullo schermo la finestra di dialogo "Edit Device from ...".

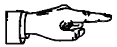

NOTA:

Le voci "Festo Corporation" e "CPV-DNET-8" appaiono sullo schermo solamente se si è precedentemente provveduto all'ampliamento della libreria EDS nel modo descritto.

 Selezionare nella finestra di dialogo "Edit Device from..." l'indirizzo del nodo impostato (0...63), confermando quindi la selezione con OK. Il bitmap dell'unità di valvole CPV installato nella libreria EDS appare ora nella finestra del progetto.

A questo punto l'unità di valvole CPV con collegamento diretto è utente di rete a tutti gli effetti. Ora è possibile assegnarle a qualsiasi scanner DeviceNet (v. descrizione nelle pagine seguenti). Per associare un utente DeviceNet a uno scanner, procedere nel seguente modo:

• Fare clic con il tasto sinistro del mouse sul bitmap corrispondente nella finestra del progetto e, tenendo premuto il tasto, trascinare il bit map sullo scanner desiderato, quindi rilasciare il tasto.

Il colore del bordo della finestra e il numero posto a lato identificano lo scanner a cui è stato assegnato l'utente.

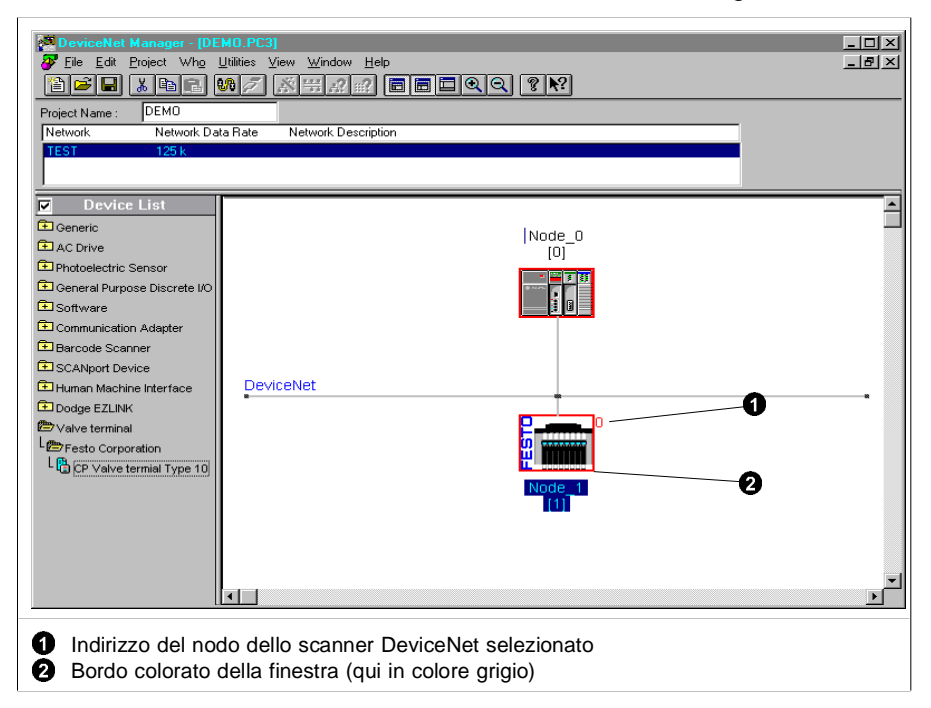

Fig. 2/4: Finestra del progetto per la configurazione off-line

Se è stato eseguito l'ampliamento della libreria EDS nel modo descritto, non sono richieste ulteriori impostazioni specifiche per la configurazione dell'unità di valvole CPV. I dati di configurazione sono contenuti nei file EDS e non sono soggette a variazioni per tutte le unità di valvole CPV con collegamento diretto tipo CPV...-GE-DN-8.

- Tipo di Volendo modificare di propria iniziativa il modo di tracomunicazione smissione dalla finestra di dialogo *Edit I/O Parameters*, selezionare solamente il tipo di comunicazione Polled e il Poll Rate *Every Scan*.
- Polled Size In corrispondenza di *Polled Size* impostare il numero dei byte di ingresso e di uscita. L'unità di valvole CPV occupa due byte di ingresso e due di uscita (v. Par. 2.1.2).

Assegnazione degli ingressi e delle uscite

Per associare gli ingressi e le uscite dell'unità di valvole agli operandi del PLC si utilizza la funzione *Auto Map* oppure la finestra di dialogo *Datatable Map*.

| 174   | 7-SDN                                        | l Dat                         | atab                           | le M                              | ар                              |                              |                             |                                |                                   |                             |                       |                         |                      |                       |            |              |              | x                             |
|-------|----------------------------------------------|-------------------------------|--------------------------------|-----------------------------------|---------------------------------|------------------------------|-----------------------------|--------------------------------|-----------------------------------|-----------------------------|-----------------------|-------------------------|----------------------|-----------------------|------------|--------------|--------------|-------------------------------|
|       |                                              | 15                            | 14                             | 13                                | 12                              | 11                           | 10                          | 09                             | 08                                | 07                          | 06                    | 05                      | 04                   | 03                    | 02         | 01           | 00           |                               |
| 1:1.0 |                                              | R                             | R                              | R                                 | R                               | R                            | R                           | Ŗ                              | Ŗ                                 | Ŗ                           | R                     | Ŗ                       |                      | Ŗ                     | R          | R            | Ŗ            |                               |
| 1:1.1 |                                              | 1                             | 1                              | 1                                 | 1                               | 1                            | 1                           | 1                              | 1                                 | 1                           | 1                     | 1                       |                      | 1                     | 1          | 1            | 1            | 1                             |
| 1:1.2 |                                              | :                             |                                | :                                 | ÷                               | •                            |                             | •                              | ÷                                 |                             | :                     | •                       |                      |                       | :          | :            | :            | · .                           |
| 1:1.4 |                                              |                               |                                |                                   |                                 |                              |                             |                                |                                   |                             |                       |                         |                      |                       |            |              |              |                               |
| 1:1.5 |                                              | •                             | •                              | •                                 | Ø                               |                              |                             | •                              | •                                 |                             | •                     | •                       |                      | 0                     | •          | ·            | •            |                               |
| 1:1.0 |                                              | :                             | 1                              |                                   | []                              | ÷                            | ÷                           |                                | ÷                                 | ÷                           | ÷                     | :                       |                      | Π.                    | :          |              | :            |                               |
| 1:1.8 |                                              |                               |                                |                                   | /. \                            |                              |                             |                                |                                   |                             |                       |                         | /                    | !\                    |            |              |              |                               |
| l:1.9 |                                              |                               |                                | . /                               | /. \                            |                              |                             |                                |                                   |                             |                       |                         | _/                   | .                     |            |              |              |                               |
|       | Disp                                         | olay M                        | ode: (                         | ΟØ                                | ata <u>E</u> r                  | nfry.                        | ۲                           | <u>B</u> rov                   | vse                               |                             |                       |                         |                      |                       | Dou        | ible-c       | lick or      | n word to display bit mapping |
|       | Dev                                          | ice <u>S</u> e<br>Data k      | elect:                         |                                   | Node                            | -                            | Va                          | alve te                        | ermina                            | I CP                        | V-DN                  | ET-8                    | /                    |                       |            |              |              |                               |
|       |                                              | Jalair                        | мар:                           | ⊎ <u>i</u> r                      | iput                            | 0                            | <u>ս</u> սգ                 | ut                             |                                   |                             |                       |                         |                      |                       |            |              |              | Apply Segment                 |
|       | Мар                                          | Segr                          | nent:                          | <u>0 1</u>                        | <u>O 2</u>                      | 0                            | <u>3</u> C                  | ) <u>4</u>                     | _                                 |                             | _                     |                         | _                    |                       |            | _            |              | Delete Segment                |
|       | Map Data From: Poll Message 🗾 Byte 0 / Bit 0 |                               |                                |                                   |                                 |                              |                             |                                |                                   |                             |                       |                         |                      |                       |            |              |              |                               |
|       | Мар                                          | o Diata                       | a <u>T</u> o:                  | Disc                              | rete                            |                              |                             | -                              | -                                 | 1:1                         | . 1                   |                         |                      | Bit                   | 0 /        |              | No           | p. Bits 16                    |
|       | Close                                        |                               | Н                              | elp                               |                                 |                              |                             |                                |                                   |                             |                       | /                       | $\setminus$          |                       |            |              |              | Print to File                 |
|       |                                              |                               |                                |                                   | _                               |                              |                             |                                |                                   |                             |                       |                         | $\rightarrow$        |                       | /          |              |              |                               |
|       |                                              |                               |                                |                                   |                                 |                              |                             |                                |                                   |                             |                       |                         | \                    |                       |            |              |              |                               |
|       |                                              |                               |                                |                                   |                                 |                              |                             |                                |                                   |                             |                       |                         |                      | 0                     |            |              |              | 9                             |
| 0000  | Indiri<br>Indiri<br>Num<br>Selez             | zzo-<br>zzo<br>ero o<br>zione | sorg<br>di de<br>dei k<br>e de | jente<br>estir<br>bit d<br>Il'ela | e de<br>nazio<br>i ing<br>abora | gli i<br>one<br>ress<br>azio | ngre<br>deg<br>so o<br>ne o | essi<br>li ing<br>di u<br>degl | o ino<br>gres:<br>uscita<br>i ing | dirizz<br>si o<br>a<br>ress | zo d<br>indi<br>i e d | li de<br>rizzo<br>delle | stin<br>o-sc<br>e us | azio<br>orge<br>scite | one<br>nte | dell<br>dell | e us<br>e us | cite                          |

Fig. 2/5: Finestra di dialogo "Datatable Map"

Per ulteriori dettagli in merito, consultare la documentazione tecnica relativa allo scanner utilizzato.

### 2.2.4 Explicit Message

Lo scanner DeviceNet 1771-SDN/B dispone dell'Explicit Message Program Control Feature. Questa funzione consente l'importazione e l'elaborazione all'interno del programma applicativo di dati tipici dell'unità di valvole, il cui output avviene tramite la funzione *Network Who*.

Questi dati vengono letti e scritti tramite BTR 62 o BTW 62. Per una descrizione dettagliata dello svolgimento di questa funzione, consultare il manuale dello scanner utilizzato E' possibile leggere i seguenti dati dall'unità di valvole:

| Object<br>Class | Class-ID | Instance | Attribute | Funzione               | Valore                            |
|-----------------|----------|----------|-----------|------------------------|-----------------------------------|
| Identity        | 1        | 1        | 1         | Vendor ID              | 26 <sub>D</sub> 1A <sub>H</sub>   |
|                 |          |          | 2         | Tipo prodotto          | 25 <sub>D</sub> 19 <sub>Н</sub>   |
|                 |          |          | 3         | Codice prodotto        | 8720р 2210н                       |
|                 |          |          | 4         | Revisione              | V2.0                              |
|                 |          |          | 5         | Stato                  | 0                                 |
|                 |          |          | 6         | Numero di<br>matricola | Specifico per il<br>nodo Fieldbus |
|                 |          |          | 7         | Name                   | CPV-DNET-8                        |

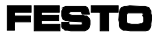

## **Capitolo 3**

## Diagnosi

FESTO

Indice

#### 3. Diagnosi

| 3-3 |
|-----|
| 3-4 |
| 3-4 |
| 3-5 |
| 3-6 |
| 3-7 |
| 3-8 |
| 3-8 |
|     |
| 3-9 |
| -10 |
|     |

## 3.1 Panoramica delle possibilità diagnostiche

L'unità di valvole CPV offre le seguenti possibilità di diagnosi e di eliminazione degli errori.

- diagnosi tramite i LED incorporati
  - segnalazione dello stato dell'unità di valvole
  - segnalazione dello stato delle singole valvole
- test delle valvole
- diagnosi tramite Fieldbus.

LED stato II LED combinato per la segnalazione dello stato del modulo/rete modulo o della rete è un LED bicolore. A seconda delle condizioni di funzionamento dell'unità di valvole, il LED si accende o lampeggia con i colori verde o rosso o rosso (arancione) e verde contemporaneamente, segnalando le condizioni del modulo o della rete.

Segnalazione Ogni solenoide è collegato a un LED giallo, che segnadello stato del la se il solenoide è alimentato.

segnale

Test delleE' prevista una routine di prova delle valvole, costituita<br/>da cicli automatici di commutazione.

Diagnosi tramite Fieldbus Con il programma applicativo è possibile effettuare un'analisi della Device Failure Table.

## 3.2 Diagnosi tramite i LED

LED stato modulo/rete II diodo luminoso situato sul coperchio dell'unità di valvole CPV segnala le condizioni di funzionamento dell'unità di valvole

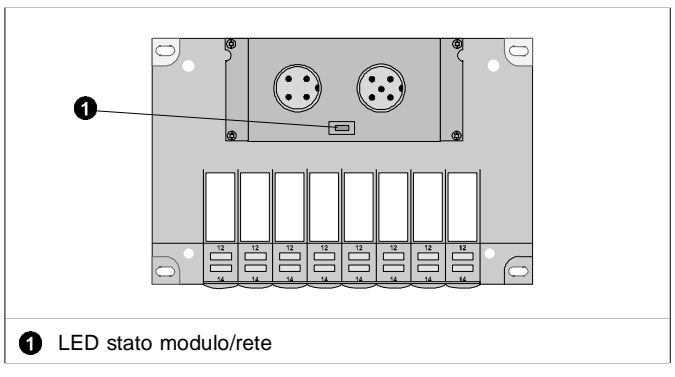

Fig. 3/1: Il LED di stato modulo/rete

Test del LED Nel momento in cui entra in funzione il modulo di comunicazione, si avvia un test del LED, durante il quale:

- il LED rimane acceso per 250 ms con il colore verde
- il LED rimane acceso per 250 ms con il colore rosso.

## 3.2.1 Condizioni di funzionamento normali

Quando l'unità di valvole funziona normalmente, il LED di stato modulo/rete è verde.

( = acceso; 
$$\rightarrow$$
 = lampeggiante;  $\bigcirc$  = spento)

| LED | Colore | Stato di esercizio                                                                                 | Correzione dell'errore |
|-----|--------|----------------------------------------------------------------------------------------------------|------------------------|
|     | Verde  | Normali; l'unità di valvole CPV è on-line<br>ed è in collegamento con un'unità di<br>comunicazione | Nessuna                |

## 3.2.2 Segnalazione degli errori sul LED di stato modulo/rete

| LED | Colore                               | Stato di esercizio                                                                                                    | Correzione dell'errore                                                                                                    |
|-----|--------------------------------------|----------------------------------------------------------------------------------------------------|----------------------------------------------------------------------------------------------------|
| 0   | Nessuno                              | <ul> <li>L'interfaccia bus dell'unità di<br/>valvole CPV non è alimentata<br/>elettricamente.</li> <li>L'unità di valvole CPV non<br/>rileva nessuna comunicazione<br/>sul bus.</li> </ul>                                                                                                    | <ul> <li>Controllare l'alimentazione elettrica<br/>all'interfaccia bus/logica interna.</li> <li>Controllare il baudrate impostato.</li> <li>Controllare i cavi di collegamento<br/>al bus e la resistenza terminale.</li> </ul>                                                                                                    |
| *   | Lampeg-<br>giante<br>verde           | L'unità di valvole CPV è pronta<br>per lo scambio di dati ed è<br>on-line nel bus, ma non è in<br>corso nessuna comunicazione<br>con un'unità (Master).<br>Probabilmente l' unità di valvole<br>CPV non è ancora associata a<br>nessun Master.                                                                                  | <ul> <li>Perfezionare la configurazione.<br/>Verificare ed eventualmente<br/>correggere la scan-list del Master<br/>interessato.</li> </ul>                                                                                                    |
| ☀   | Lampeg-<br>giante<br>veloce<br>rosso | E' stato impostato un numero di stazione non consentito.                                                                                                    | <ul> <li>Impostare un numero di stazione<br/>compreso tra 0 e 63.</li> </ul>                                                                                                    |
| *   | Lampeg-<br>giante<br>lento<br>rosso  | <ul> <li>Errore risolvibile:</li> <li>L'unità di valvole CPV ha<br/>rilevato un time-out nella<br/>comunicazione.</li> <li>L'unità di valvole CPV non è<br/>stata azionata per un tempo<br/>prolungato (intervallo di<br/>time-out).</li> </ul>                                                                                 | <ul> <li>Interruzione sul cavo di collegamento al bus. Controllare che il Master sia predisposto per la comunicazione.</li> <li>Resettare il time-out dell'unità di valvole CPV mediante riallocazione. Ricollegare l'unità di valvole CPV al bus.</li> </ul>                                                                                                    |
| •   | Acceso<br>rosso                      | <ul> <li>Grave errore di comunicazione:</li> <li>L'unità di valvole CPV ha rilevato un numero eccessivo di telegrammi errati nel bus, per cui non si inserisce più nella comunicazione bus. L'unità di valvole CPV è in "Bus-Off". oppure</li> <li>Il numero di stazione dell' unità CPV è stato assegnato due volte</li> </ul> | <ul> <li>Problemi dei collegamenti al bus.<br/>Controllare il cavo.</li> <li>Funzionamento del bus alterato da<br/>radiodisturbi. Eliminare i radiodis-<br/>turbi, controllare la schermatura.</li> <li>Si è interrotta l'alimentazione<br/>elettrica al bus.</li> <li>Controllare e ripristinare la polarità<br/>dei cavi dati di un utente.</li> <li>Controllare e correggere il baudrate</li> <li>Correggere il numero di stazione.</li> </ul> |
|     | Lampeg-<br>giante<br>aran-<br>cione  | Tensione di carico delle valvole insufficiente.                                                                                                    | Eliminare la bassa tensione nel<br>connettore della tensione di carico.                                                                                                    |

### 3.2.3 LED di segnalazione dello stato dei solenoidi

Ogni solenoide è collegato a un LED giallo, che segnala se il solenoide è alimentato.

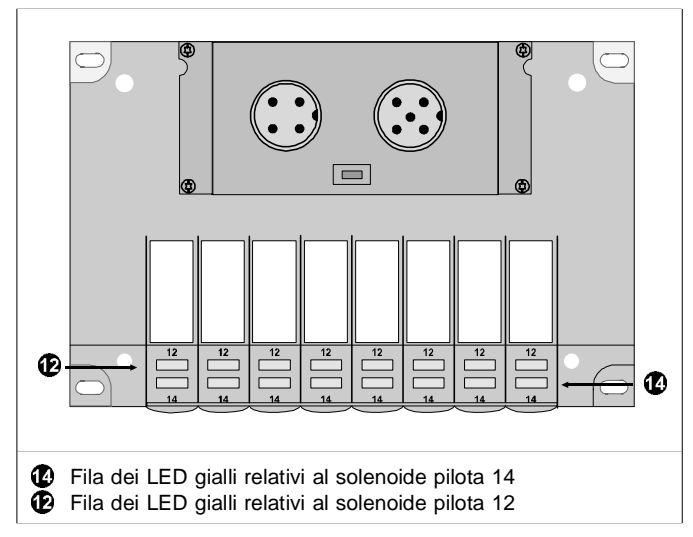

Fig. 3/2: LED dei solenoidi

| LED           | Posizione di<br>commutazione<br>del solenoide                                                                                                    | Significato                                                                                                    |
|---------------|----------------------------------------------------------------------------------------------------|----------------------------------------------------------------------------------------------------|
| Giallo spento | Posizione di riposo                                                                                                    | 0 logico (segnale non presente)                                                                                                    |
| Giallo acceso | <ul> <li>Posizione di<br/>commutazione<br/>oppure</li> <li>Posizione di<br/>riposo, 1 logico<br/>(segnale pre-<br/>sente)</li> <li>1 logico</li> </ul> | <ul> <li>ma:</li> <li>la tensione di carico delle valvole è inferiore<br/>all'intervallo di tolleranza consentito (&lt; 21 VCC)<br/>oppure</li> <li>è presente un'anomalia nell'alimentazione<br/>dell'aria compressa<br/>oppure</li> <li>il circuito di prepilotaggio è bloccato<br/>oppure</li> <li>chiamare il servizio di assistenza.</li> </ul> |

## 3.3 Test delle valvole

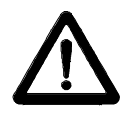

AVVERTENZA: Prima di iniziare il test: scollegare l'alimentazione di aria compressa all'unita di valvole CPV.

In tal modo si evitano movimenti indesiderati o pericolosi degli attuatori.

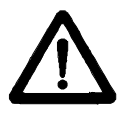

ATTENZIONE:

- La funzione di prova si svolge in modo automatico all'interno dell'unità di valvole CPV. Tutte le valvole vengono inserite o disinserite ciclicamente.
- Gli interblocchi o condizioni di commutazione non vengono rispettati.

L'unità di valvole CPV mette a disposizione le seguenti routine di prova:

| Routine di<br>prova               | Significato                                                                                                    |
|-----------------------------------|----------------------------------------------------------------------------------------------------|
| Parallela                         | Tutte le valvole racchiuse in un byte vengono<br>inserite e disinserite contemporaneamente a<br>intervalli di 1 secondo. Si ha una commutazione<br>continua tra i byte 0 e 1. |
| In serie                          | Tutte le valvole racchiuse in un byte vengono<br>inserite e disinserite in successione a intervalli di<br>1 secondo.                                                          |
| Inserzione di<br>tutte le valvole | Tutte le valvole vengono inserite insieme.                                                                                                    |

- 3.3.1 Inizio della routine di prova
  - 1. Disinserire l'alimentazione di tensione dell'interfaccia bus e della logica interna.
  - 2. Rimuovere il coperchio (v. anche il Cap. 2 "Configurazione").
  - 3. Annotare le posizioni dei selettori di indirizzi e degli elementi dell'interruttore DIL.
  - 4. Impostare l'indirizzo 99 e commutare gli elementi 1 e 2 dell'interruttore DIL su OFF.
  - 5. Ripristinare l'alimentazione di tensione dell'interfaccia bus e della logica interna e inserire l'alimentazione delle valvole dell'unità CPV.
  - 6. Impostare la routine di prova desiderata sui selettori degli indirizzi nel seguente modo:

| Routine di prova               | Indirizzo da impostare |
|--------------------------------|------------------------|
| Parallela                      | 0                      |
| Seriale                        | 1                      |
| Inserzione di tutte le valvole | 2                      |

7. Inizio della prova: commutare gli elementi 1 e 2 dell'interruttore DIL su ON.

Se all'inizio della routine di prova si verificano degli errori, il LED lampeggia velocemente in rosso. In tal caso occorre ripetere la procedura.

- 3.3.2 Termine della routine di prova
  - 1. Disinserire l'alimentazione di tensione dell'interfaccia bus e della logica interna.
  - 2. Portare i selettori di indirizzi e gli elementi dell'interruttore DIL nella posizione originaria.

3.4 Interventi in caso di malfunzionamento del sistema di comando

| PLC/<br>Protocollo | Intervento                                         |                                                             |                                                                |  |  |  |  |
|--------------------|----------------------------------------------------|-------------------------------------------------------------|----------------------------------------------------------------|--|--|--|--|
|                    | <ul> <li>in caso di fermata<br/>del PLC</li> </ul> | <ul> <li>in caso di anomalie<br/>del Fieldbus</li> </ul>    | <ul> <li>in caso di interru-<br/>zione del Fieldbus</li> </ul> |  |  |  |  |
| DeviceNet          | Le valvole<br>vengono resettate.                   | Le valvole vengono<br>resettate al termine del<br>time-out. | Le valvole vengono<br>resettate<br>immediatamente.             |  |  |  |  |

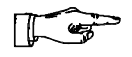

#### NOTA:

Se in seguito a una fermata del PLC o all'interruzione o a un'anomalia di funzionamento del Fieldbus si resettano tutte le uscite, valgono le seguenti "regole del gioco" per quanto riguarda la parte pneumatica:

- le valvole monostabili si portano in posizione di riposo
- le valvole bistabili rimangono nella posizione attuale
- le valvole a 3 posizioni si portano nella posizione intermedia (diversa a seconda del tipo di valvola) con posizione centrale alimentata, in scarico o chiusa.

## 3.5 Diagnosi nell'Allen-Bradley DeviceNet

Sono predisposte le seguenti modalità di diagnosi del bus:

- tramite scanner DeviceNet
- tramite programma applicativo.

Tramite scanner DeviceNet

Per le funzioni diagnostiche l'unità di valvole CPV con collegamento diretto all'Allen-Bradley è del tutto uguale agli utenti DeviceNet di pari livello. Non vengono emesse segnalazioni di errore particolari.

Diagnosi tramite programma applicativo.

Con il programma applicativo è possibile effettuare un'analisi della Device Failure Table. La Device Failure Table si articola in diversi segmenti. Il segmento interessante per l'unità di valvole è *Communications Failure Bitmap*: quando si verifica un'interruzione o un'anomalia della comunicazione tra lo scanner e un utente Device-Net, in questo segmento viene settato un bit di errore per l'utente interessato.

Nel caso dell'unità di valvole il bit di errore viene settato

- in caso di interruzione del collegamento bus (ad es. distacco della spina) oppure
- in assenza di tensione sull'interfaccia bus.

## Appendice A

## **Appendice Tecnica**

FESTO

Indice

#### A. Appendice Tecnica

| A.1   | Caratteristiche tecniche dell'unità di valvole CPV      |
|-------|---------------------------------------------------------|
|       | nell'ambito del DeviceNet A-3                           |
| A.1.1 | Identity Object: Class Code: 01 (0x01) A-5              |
| A.1.2 | Router Object: Class Code: 02 (0x02) A-7                |
| A.1.3 | DeviceNet Object: Class Code: 03 (0x03) A-8             |
| A.1.4 | Assembly Object: Class Code: 04 (0x04) A-10             |
| A.1.5 | Connection Object: Class Code: 05 (0x05) A-12           |
| A.2   | Dati tecnici dell'unità di valvole CPV con collegamento |
|       | diretto tipo CPVGE-DN-8 A-16                            |
| A.3   | Accessori A-18                                          |
| A.4   | Indice Analitico                                        |
|       |                                                         |

## A.1 Caratteristiche tecniche dell'unità di valvole CPV nell'ambito del DeviceNet

Release DeviceNet 1.3

All'interno della rete DeviceNet l'unità di valvole CPV con collegamento diretto tipo CPV...-GE-DN-8 viene gestita come Slave. L'unità di valvole CPV come utente DeviceNet nell'ambito del rapporto di gestione Master/Slave è predisposta per:

- Explicit Messages
- Polled I/O Messages

mentre non è in grado di gestire la comunicazione con l'"Explicit Unconnected Message Manager" (UCMM).

#### **DeviceNet Message Types**

Come unità Slave del gruppo 2, l'unità di valvole CPV è in grado di gestire i seguenti Message Types.

| Can Identifier       | GROUP 2 Message Type                 |  |
|----------------------|--------------------------------------|--|
| 10xxxxx111           | Duplicate MACID Check Message        |  |
| 10xxxxxx110          | Unconnected Explicit Request Message |  |
| 10xxxxx101           | Master I/O Poll Command Message      |  |
| 10xxxxx100           | Master Explicit Request Message      |  |
| xxxxx = Node Address |                                      |  |

#### **DeviceNet Class Services**

Come unità Slave del gruppo 2, l'unità di valvole CPV è in grado di gestire i seguenti Class Services e Instance Services.

| Service Code | Service Name                    |
|--------------|---------------------------------|
| 05 (0x05)    | Reset                           |
| 14 (0x0E)    | Get Attribute Single            |
| 16 (0x10)    | Set Attribute Single            |
| 75 (0x4B)    | Allocate Group 2 Identifier Set |
| 76 (0x4C)    | Release Group 2 Identifier Set  |

#### DeviceNet Object Classes

L'unità di valvole CPV riconosce le seguenti Object Classes del DeviceNet.

| Class Code | Object Type | # of Instances                |
|------------|-------------|-------------------------------|
| 01 (0x01)  | Identity    | 1                             |
| 02 (0x02)  | Router      | 1                             |
| 03 (0x03)  | DeviceNet   | 1                             |
| 04 (0x04)  | Assembly    | 2 (1 for OUTPUT, 1 for INPUT) |
| 05 (0x05)  | Connection  | 2 (esplicito, polled I/O)     |

## A.1.1 Identity Object: Class Code: 01 (0x01)

L'Identity Object contiene al proprio interno informazioni generali sul dispositivo.

| Attribute | Access | Name                         | Туре | Value |
|-----------|--------|------------------------------|------|-------|
| 1         | Get    | Revision                     | UINT | 1     |
| 2         | Get    | Max Object Instance          | UINT | 1     |
| 6         | Get    | Max ID of Class Attribute    | UINT | 7     |
| 7         | Get    | Max ID of Instance Attribute | UINT | 7     |

### Identity Object Class Attributes

### Identity Object, Instance 1 Attributes

| Attribute | Access | Name           | Туре       | Value                |
|-----------|--------|----------------|------------|----------------------|
| 1         | Get    | Vendor         | UINT       | 0x1A                 |
| 2         | Get    | Product Type   | UINT       | 0x19 /valve terminal |
| 3         | Get    | Product Code   | UINT       | 0x2210 (Type 10)     |
| 4         | Get    | Revision       | STRUCT OF  |                      |
|           |        | Major Revision | UINT       | 2                    |
|           |        | Minor Revision | UINT       | 0                    |
| 5         | Get    | Device Status  | UINT       | (vedi 1)             |
| 6         | Get    | Serial Number  | UINT       | (vedi 2)             |
| 7         | Get    | Product Name   | STRUCT OF  |                      |
|           |        | Length         | UINT       | 10                   |
|           |        | Name           | STRING [6] | CPV-DNET-8           |

## **Common Services**

| Service Code | Class | Instance | Service Name         |
|--------------|-------|----------|----------------------|
| 05 (0x05)    | No    | Yes      | Reset                |
| 14 (0x0E)    | Yes   | Yes      | Get_Attribute_Single |

## Stato utente

| bit 0  | owned           | 0=not owned<br>1=owned (allocated) |
|--------|-----------------|------------------------------------|
| bit 1  | reserved        | 0                                  |
| bit 2  | configured      | 0                                  |
| bit 3  | reserved        | 0                                  |
| bit 47 | vendor specific | 0                                  |
| bit 8  | minor cfg fault | 0=no fault                         |
|        |                 | 1=minor fault                      |
| bit 9  | minor dev.fault | 0=no fault                         |
|        |                 | 1=valve power is missing           |
| bit 10 | major cfg.fault | 0=no fault                         |
|        |                 | 1=major cfg. fault                 |
| bit 11 | major dev.fault | 0=no fault                         |
|        | -               | 1=major device fault               |
| bit    |                 | -                                  |
| 1215   | reserved        | 0                                  |
|        |                 |                                    |

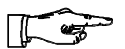

#### NOTA:

Vengono utilizzati solamente i bit 0 e 9.

## **2** Unique Serial Number

#### A.1.2 Router Object: Class Code: 02 (0x02)

Il "Message Router Object" crea un collegamento di trasmissione finalizzato all'indirizzamento di un Service a una Object Class o Instance all'interno di un dispositivo.

## Router Object Class Attributes

| Attribute | Access | Name                        | Туре | Value |
|-----------|--------|-----------------------------|------|-------|
| 1         | Get    | Revision                    | UINT | 1     |
| 6         | Get    | Max ID of Class Attribute   | UINT | 7     |
| 7         | Get    | Max ID of Instance Attibute | UINT | 2     |

#### Router Object, Instance 1 Attributes

| Attribute | Access | Name                  | Туре | Value |
|-----------|--------|-----------------------|------|-------|
| 2         | Get    | Number of Connections | UINT | 2     |

#### **Common Services**

| Service Code | Class | Instance | Service Name         |
|--------------|-------|----------|----------------------|
| 14 (0x0E)    | Yes   | Yes      | Get_Attribute_Single |

## A.1.3 DeviceNet Object: Class Code: 03 (0x03)

## **DeviceNet Object Class Attributes**

| Attribute | Access | Name     | Туре | Value |
|-----------|--------|----------|------|-------|
| 1         | Get    | Revision | UINT | 2     |

#### Router Object, Instance 1 Attributes

| Attribute | Access  | Name                   | Туре      | Value                                |
|-----------|---------|------------------------|-----------|--------------------------------------|
| 1         | Get     | MACID                  | UINT      | Rotary Switch                        |
| 2         | Get     | Baud Rate              | UINT      | DIP Switch: 0=125,<br>1=250, 2=500   |
| 3         | Get/Set | Bus Off Interrupt      | BOOL      | (vedi 3)                             |
| 4         | Get/Set | Bus Off Counter        | UINT      | 0x00<br>(vedi ❹)                     |
| 5         | Get/Set | Allocation Information | STRUCT OF | Allocate Service<br>(vedi <b>6</b> ) |
|           |         | Choice Byte            | BYTE      |                                      |
|           |         | Master Node Addr.      | UINT      |                                      |

## **Common Services**

| Service Code | Class | Instance | Service Name          |
|--------------|-------|----------|-----------------------|
| 14 (0x0E)    | Yes   | Yes      | Get_Attribute_Single  |
| 16 (0x10)    | No    | Yes      | Set_Attribute_Single  |
| 75 (0x4B)    | No    | Yes      | Allocate Master/Slave |
| 76 (0x4C)    | No    | Yes      | Release Master/Slave  |

**3** Bus Off Interrupt (BOI) si attiva nel momento in cui subentra uno stato di Bus Off. Sono ammessi i seguenti valori:

| Bus Off Interrupt (BOI) | Action                           |
|-------------------------|----------------------------------|
| 0                       | Hold chip in OFF state (default) |
| 1                       | If possible reset CAN chip       |

Nel momento in cui il Bus Off Counter viene settato, ne viene forzato l'azzeramento, a prescindere dal valore presente.

#### G Allocation\_byte

| 7       | 6                | 5      | 4                  | 3       | 2             | 1      | 0                   |
|---------|------------------|--------|--------------------|---------|---------------|--------|---------------------|
| Reserve | Ack.<br>Surpress | Cyclic | Change<br>of State | Reserve | Bit<br>Strobe | Polled | Explicit<br>Message |

#### A.1.4 Assembly Object: Class Code: 04 (0x04)

Sono ammesse due Instances dell'Assembly Object, la numero 1 per i dati in ingresso e la numero 2 per i dati in uscita. L'unico Assembly Instance Attribute ammesso è quello relativo al valore (#3). L'operazione "Get" è ammessa per le Assembly Instances L'operazione "Set" è ammessa per l'Output Assembly.

#### Assembly Object Class Attributes

Non è ammesso nessun Class Service

Assembly Object, Instance 1 Attribute 3

Nella tabella successiva è schematizzato il formato degli Attributes dei dati di Assembly I/O relativamente ai dati in ingresso.

Dal momento che l'unità di valvole CPV con collegamento diretto tipo CPV..-GE-DN-8 non è dotata di ingressi, i dati di ingresso vengono copiati esattamente dai dati in uscita, ma sono ritardati di un ciclo bus. In caso di interruzione dell'alimentazione elettrica alle valvole si ha l'azzeramento di tutti i dati in ingresso.

| Instance | Byte | Bit 7                  | Bit 6                  | Bit 5                  | Bit 4                  | Bit 3                  | Bit 2                  | Bit 1                 | Bit 0                 |
|----------|------|------------------------|------------------------|------------------------|------------------------|------------------------|------------------------|-----------------------|-----------------------|
| 1        | 0    | Stato<br>valvola<br>7  | Stato<br>valvola<br>6  | Stato<br>valvola<br>5  | Stato<br>valvola<br>4  | Stato<br>valvola<br>3  | Stato<br>valvola<br>2  | Stato<br>valvola<br>1 | Stato<br>valvola<br>0 |
|          | 1    | Stato<br>valvola<br>15 | Stato<br>valvola<br>14 | Stato<br>valvola<br>13 | Stato<br>valvola<br>12 | Stato<br>valvola<br>11 | Stato<br>valvola<br>10 | Stato<br>valvola<br>9 | Stato<br>valvola<br>8 |

#### Instance 2 Attribute 3

Nella tabella successiva è schematizzato il formato degli Attributes dei dati di Assembly I/O relativamente ai dati in uscita riguardanti più uscite pneumatiche.

| Instance | Byte | Bit 7                  | Bit 6                  | Bit 5                  | Bit 4                  | Bit 3                  | Bit 2                  | Bit 1                 | Bit 0                 |
|----------|------|------------------------|------------------------|------------------------|------------------------|------------------------|------------------------|-----------------------|-----------------------|
| 2        | 0    | Uscita<br>pneum.<br>7  | Uscita<br>pneum.<br>6  | Uscita<br>pneum.<br>5  | Uscita<br>pneum.<br>4  | Uscita<br>pneum.<br>3  | Uscita<br>pneum.<br>2  | Uscita<br>pneum.<br>1 | Uscita<br>pneum.<br>0 |
|          | 1    | Uscita<br>pneum.<br>15 | Uscita<br>pneum.<br>14 | Uscita<br>pneum.<br>13 | Uscita<br>pneum.<br>12 | Uscita<br>pneum.<br>11 | Uscita<br>pneum.<br>10 | Uscita<br>pneum.<br>9 | Uscita<br>pneum.<br>8 |

## **Common Services**

| Service Code | Class | Instance | Service Name         |
|--------------|-------|----------|----------------------|
| 14 (0x0E)    | Yes   | Yes      | Get_Attribute_Single |
| 16 (0x10)    | Yes   | Yes      | Set_Attribute_Single |

#### A.1.5 Connection Object: Class Code: 05 (0x05)

Tramite i Connection Objects è possibile gestire le caratteristiche di tutte le comunicazioni. Come unità Slave del gruppo II, l'unità di valvole CPV è in grado di gestire le comunicazioni esplicite e di tipo POLL.

Nel dispositivo sono previste due Instances del Connection Object. L'Instance #1 è associata all' "Explicit Messaging". L'instance #2 è associata al collegamento Poll I/O.

#### **Connection Object Class Attributes**

| Attribute | Access | Name     | Туре | Value |
|-----------|--------|----------|------|-------|
| 1         | Get    | Revision | UINT | 1     |

# Connection Object, Instance 1 Attribute (Explicit Message)

| Attribute | Access  | Name                     | Туре | Value                    |
|-----------|---------|--------------------------|------|--------------------------|
| 1         | Get     | State                    | UINT | (vedi <b>①</b> )         |
| 2         | Get     | Instance Type            | UINT | 0 = Explicit<br>Message  |
| 3         | Get     | Transport Class Trigger  | UINT | 0x83                     |
| 4         | Get     | Production Connection ID | UINT | (vedi 🕗)                 |
| 5         | Get     | Consumed Connection ID   | UINT | (vedi 🕗)                 |
| 6         | Get     | Initial Comm. Char.      | UINT | 0x21                     |
| 7         | Get     | Production Size          | UINT | 18                       |
| 8         | Get     | Consumed Size            | UINT | 18                       |
| 9         | Get/Set | Expected Packet Rate     | UINT | Apllication<br>Dependent |
| 12        | Get/Set | Timeout Action           | UINT | (vedi 🚯)                 |
| 13        | Get     | Prod. Path Length        | UINT | 0                        |
| 14        | Get     | Production Path          |      | (zero)<br>(vedi ❹)       |
| 15        | Get     | Cons. Path Length        | UINT | 0                        |
| 16        | Get     | Consumed Path            |      | (zero)<br>(vedi ❹)       |
# Connection Object, Instance 2 Attributes (collegamento POLL)

| Attribute | Access  | Name                     | Туре      | Value              |
|-----------|---------|--------------------------|-----------|--------------------|
| 1         | Get     | State                    | UINT      | (vedi <b>1</b> )   |
| 2         | Get     | Instance Type            | UINT      | 1 = I/O<br>Message |
| 3         | Get     | Transport Class Trigger  | UINT      | 0x82               |
| 4         | Get     | Production Connection ID | UINT      | (vedi 🕗)           |
| 5         | Get     | Consumed Connection ID   | UINT      | (vedi 🕗)           |
| 6         | Get     | Initial Comm. Char.      | UINT      | 0x1                |
| 7         | Get     | Production Size          | UINT      | 2                  |
| 8         | Get     | Consumed Size            | UINT      | 2                  |
| 9         | Get/Set | Expected Packet Rate     | UINT      |                    |
| 12        | Get/Set | Timeout Action           | UINT      | (vedi 🚯)           |
| 13        | Get     | Prod. Path Length        | UINT      | 6                  |
| 14        | Get     | Production Path          | STRUCT OF |                    |
|           |         | Log. Seg., Class         | UINT      | 0x20               |
|           |         | Class Number             | UINT      | 0x04<br>(Assembly) |
|           |         | Log.Seg., Instance       | UINT      | 0x24               |
|           |         | Instance Number          | UINT      | 0x01 (Input)       |
|           |         | Log.Seg., Attribute      | UINT      | 0x30               |
|           |         | Attribute Number         | UINT      | 0x03               |
| 15        | Get     | Cons. Path Length        | UINT      | 6                  |
| 16        | Get     | Consumed Path            | STRUCT OF |                    |
|           |         | Log. Seg., Class         | UINT      | 0x20               |
|           |         | Class Number             | UINT      | 0x04<br>(Assembly) |
|           |         | Log.Seg., Instance       | UINT      | 0x24               |
|           |         | Instance Number          | UINT      | 0x02 (Output)      |
|           |         | Log.Seg., Attribute      | UINT      | 0x30               |
|           |         | Attribute Number         | UINT      | 0x03               |
| 17        | Get     | Production Inhibit       | UINT      | 0                  |

#### **Common Services**

| Service Code | Class | Instance | Service Name         |
|--------------|-------|----------|----------------------|
| 05 (0x05)    | Yes   | Yes      | Reset                |
| 14 (0x0E)    | Yes   | Yes      | Get_Attribute_Single |
| 16 (0x10)    | No    | Yes      | Set_Attribute_Single |

O Connection States:

- 0 = non-existent
- 1 = configuring
- 3 = established
- 4 = timed out

**2** Connection ID's:

Connection 1 Produced Connection ID: 10xxxxx011 Connection 1 Consumed Connection ID: 10xxxxx100 Connection 2 Produced Connection ID: 01111xxxxx Connection 2 Consumed Connection ID: 10xxxxx101 xxxxxx = Node Address.

• Watch Dog TimeOut Activity:

0 = Timeout (Explicit Messaging default) 1 = Auto Delete 2 = Auto Reset

• If no data is available during the poll response a 0 length (null) packet is returned.

#### A.2 Dati tecnici dell'unità di valvole CPV con collegamento diretto tipo CPV..-GE-DN-8

| Generalità                                                                                                    |                                                             |
|----------------------------------------------------------------------------------------------------|-------------------------------------------------------------|
| Temperatura:<br>– esercizio<br>– stoccaggio/trasporto                                                                    | - 5 °C+ 50 °C<br>-20 °C+ 70 °C                              |
| Umidità relativa dell'aria                                                                                               | 95 %, senza formazione di condensa                          |
| Grado di protezione a norme EN 60529<br>Connettore innestato oppure munito di<br>cappuccio di protezione                 | IP65                                                        |
| Protezione contro le scosse elettriche<br>(protezione dal contatto diretto e indiretto)<br>a norme EN 60204-1 / IEC 204) | Mediante alimentatore PELV<br>(Protected Extra-Low Voltage) |
| Valvole                                                                                                    | Vedi descrizione parte pneumatica tipo P.BE-CPV             |

| Tensione di carico delle elettrovalvole dell'unità di valvole CPV           |                                                                                                    |
|-----------------------------------------------------------------------------|----------------------------------------------------------------------------------------------------|
| Pin 2<br>Connettore tensione di carico<br>– valore nominale<br>– tolleranza | 24 VCC<br>21,026,4 V                                                                                                    |
| Assorbimento elettrico<br>• pin 2                                           | Assorbimento elettrico totale di tutte le<br>elettrovalvole dell'unità CPV azionate;<br>vedi manuale "Unità di valvole CPV -<br>Parte pneumatica" |
| Ondulazione residua (Ripple)                                                | 4 Vss (entro i valori di tolleranza)                                                                                                    |
| Durata ammissibile della caduta di tensione                                 | 20 ms                                                                                                    |

| Tensione di esercizio interfaccia bus/logica interna                                                             |                                                    |
|----------------------------------------------------------------------------------------------------|----------------------------------------------------|
| Pin 2, 3; interfaccia bus<br>– valore nominale<br>– non protetto contro l'inversione di polarità<br>– tolleranza | Fusibile esterno necessario<br>24 VCC<br>11.5 25 V |
| <ul> <li>assorbimento elettrico (a 24 V)</li> </ul>                                                              | 50 mA                                              |
| Ondulazione residua (Ripple)                                                                                     | 4 Vss (entro i valori di tolleranza)               |
| Durata ammissibile della caduta di tensione                                                                      | 20 ms                                              |

| Compatibilità elettromagnetica                                                                                                    |                           |  |
|----------------------------------------------------------------------------------------------------|---------------------------|--|
| <ul> <li>Emissione interferenze</li> <li>misurata a norma EN 55011</li> <li>Immunità alle interferenze</li> <li>misurata a norma EN 50082-2</li> </ul>                                                                                | Valore limite classe A *) |  |
| *) Con un'autorizzazione specifica, l'unità di valvole CPV con collegamento diretto al<br>DeviceNet tipo CPVGE-DN-8 può essere utilizzata anche in ambiente domestico<br>(spazio abitativo, commercio, artigianato, piccole aziende). |                           |  |

Per informazioni sulla parte pneumatica fare riferimento al relativo manuale P.BE-CPV-....

#### A.3 Accessori

Questo capitolo fornisce una panoramica sugli accessori necessari.

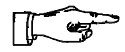

NOTA:

Gli elenchi riportati di seguito non sono completi in ogni dettaglio. Gli indirizzi dei produttori menzionati sono riportati al termine del capitolo.

Attacco di alimentazione delle valvole dell'unità CP Le valvole dell'unità CPV vengono alimentate tramite un connettore femmina M12 quadripolare con raccordo a vite PG7 o PG9 reperibile presso Festo:

| Modello      | Тіро     | Cod. prod. |
|--------------|----------|------------|
| PG7 diritto  | FBSD-GD7 | 18497      |
| PG9 diritto  | FBSD-GD9 | 18495      |
| PG7 angolare | FBSD-WD7 | 18524      |
| PG9 angolare | FBSD-WD9 | 18525      |

## Connessione bus

Il bus viene collegato attraverso una linea derivata, utilizzando un connettore femmina M12 a 5 poli e un raccordo a vite PG9. reperibili presso Festo:

| Modello     | Тіро          | Cod. prod. |
|-------------|---------------|------------|
| PG9 diritto | FBSD-GD9-5POL | 18324      |

Sono disponibili anche cavi bus precablati (drop cable, M12 / 7/8") delle seguenti marche:

| Produttore            | Тіро                                                                           | Lunghezza                        |
|-----------------------|--------------------------------------------------------------------------------|----------------------------------|
| Lumberg               | RS50 RKT5-614/1.5F<br>RS50 RKT5-614/3F<br>RS50 RKT5-614/6F<br>RS50 RKT5-614/9F | 1,5 F<br>3,0 F<br>6,0 F<br>9,0 F |
| Turck                 | RSM 572-*M-RKC 4.5T/S630                                                       | x m                              |
| *) Lunghezza in metri |                                                                                |                                  |

Per collegare la linea derivata al bus è possibile servirsi di adattatori a T (T-tap). Per i cavi bus menzionati in precedenza, sono disponibili i seguenti T-tap:

| Produttore | Тіро        |
|------------|-------------|
| Lumberg    | TAP 50-RK   |
| Turck      | RSM-2RKM 57 |
| Woodhead   | DN 3000     |

Sono inoltre disponibili adattatori a T con morsetti a vite delle seguenti marche:

| Produttore | Тіро    |
|------------|---------|
| Phillips   | BR50    |
| Selectron  | CTA 701 |

#### Indirizzi:

| Produttore                  | Indirizzo                                                                                         |
|-----------------------------|---------------------------------------------------------------------------------------------------|
| Woodhead<br>Industries Inc. | United States<br>Daniel Woodhead Company<br>3411 Woodhead Drive<br>Northbrook, Illinois 60062     |
|                             | Canada<br>Woodhead Canada Ltd.<br>1090 Brevik Place<br>Mississauga, Ontario<br>Canada L4W 3Y5     |
|                             | England<br>Aero-Motive (U.K.) Ltd.<br>9, Rassau Industrial Estate<br>Ebbw Vale, Gwent,<br>NP3 5SD |
|                             | Germany<br>H. F. Vogel GmbH<br>Tullastraße 9<br>75196 Remchingen                                  |
| Lumberg                     | United States<br>Lumberg Inc.<br>11351 Business Center Drive<br>USA-Richmond,<br>VA 23236         |
|                             | England<br>Lumberg (U.K.) Ltd.<br>The Mount, Highclere<br>GB-Newbury, Berkshire,<br>RG 20 9QZ     |
|                             | Germany<br>Lumberg GmbH & Co.<br>Hälverstraße 94<br>D-58579 Schalksmühle                          |

| Produttore | Indirizzo                                                                                          |
|------------|----------------------------------------------------------------------------------------------------|
| Turck      | United States<br>Turck Inc.<br>3000 Campus Drive<br>USA-Plymouth,<br>MN 55441-2656                 |
|            | United Kingdom<br>MTE Turck Ltd.<br>Stephenson Road<br>Leigh-on-Sea,<br>Essex SS9 5LS              |
|            | Deutschland<br>Hans Turck Gmbh & Co. KG<br>Witzlebenstraße 7<br>D-45472 Mülheim an der Ruhr        |
| Philips    | Niederlande<br>PMA Nederland<br>Gebouw TQIII-4<br>Postbus 80025<br>NL-5600 JZ Eindhoven            |
|            | Deutschland<br>Philips Industrial Electronics<br>Miramstraße 87<br>D-34123 Kassel                  |
| Selectron  | Schweiz<br>Selectron Lyss AG<br>Industrielle Elektronik<br>Bernstrasse 70<br>CH-3250 Lyss          |
|            | Deutschland<br>Selectron System GmbH<br>Schupfer Straße 1<br>Postfach 31 02 62<br>D-90202 Nürnberg |

#### A.4 Indice Analitico

### Α

| Accessori                                    |      |
|----------------------------------------------|------|
| Adattatore a T                               | A-19 |
| Cavo bus                                     | A-18 |
| Produttori                                   | A-19 |
| Allen-Bradley DeviceNet                      |      |
| Caratteristiche tecniche unità di valvole CP |      |
| nel DeviceNet                                | A-3  |
| Istruzioni di collegamento                   | 1-22 |
| Assorbimento elettrico totale                | 1-13 |

#### В

| Baudrate         |       |
|------------------|-------|
| Impostazione     | . 1-8 |
| Interruttore DIL | . 1-8 |

### С

| Cavi di collegamento  |       |
|-----------------------|-------|
| Cablaggio             | 1-12  |
| Cavo di alimentazione | 1-10  |
| Cavo Fieldbus         | . 1-9 |

### D

| Dati tecnici            | A-16 |
|-------------------------|------|
| Destinatari             | V    |
| Diagnosi                |      |
| Allen Bradley DeviceNet | 3-10 |

**FESTO** 

### Ε

| Elementi elettrici di collegamento e segnalazione | 1-4 |
|---------------------------------------------------|-----|
| Errori                                            |     |
| Interventi in caso di malfunzionamento del        |     |
| sistema di comando                                | 3-9 |
| Segnalazione di errori dal LED                    |     |
| di diagnosi DIAG                                  | 3-5 |
| Segnalazione di stato dei solenoidi               | 3-6 |
|                                                   |     |

### F

| File EDS      |      |      |      |       |
|---------------|------|------|------|-------|
| Installazione | <br> | <br> | <br> | . 2-9 |

# Ī

| Indicazioni per l'utilizzatore | VII  |
|--------------------------------|------|
| Indicazioni sul manuale        | . VI |
| Indirizzo nodo                 |      |
| Esempio di impostazione        | 1-7  |
| Impostazione                   | 1-6  |
| Selettori indirizzi            | 1-6  |
|                                |      |

# 0

| Occupazione degli indirizzi   | 2-4  |
|-------------------------------|------|
| Occupazione dei pin           |      |
| Connettore tensione di carico | 1-15 |
| Interfaccia Fieldbus          | 1-21 |

### Ρ

| Pittogrammi         | VIII |
|---------------------|------|
| Placchetta          |      |
| Apertura e chiusura | 1-5  |

### R

| Resistenza terminale |      |          |
|----------------------|------|----------|
| Collegamento         | <br> | <br>1-23 |

# т

| Test valvole | 3-7 |
|--------------|-----|
| Inizio       | 3-8 |
| Termine      | 3-8 |

## U

| Usi consentiti |  |  |  |  |  | V |
|----------------|--|--|--|--|--|---|
|----------------|--|--|--|--|--|---|